## KONFIGURACJA PRZEGLĄDAREK

# Poniższa konfiguracja dedykowana jest dla Bankowości Internetowej SGB

## Spis treści

| Konfiguracja przeglądarki Internet Explorer 8.0  | 2  |
|--------------------------------------------------|----|
| Konfiguracja przeglądarki Internet Explorer 9.0  | 7  |
| Konfiguracja przeglądarki Internet Explorer 10.0 | 13 |
| Konfiguracja przeglądarki Internet Explorer 11.0 | 22 |
| Dodatkowa konfiguracja Javy w wersji 1.7.0       | 31 |

## Konfiguracja przeglądarki Internet Explorer 8.0

Konfiguracja przedstawiona w niniejszym rozdziale odnosi się do domyślnej konfiguracji przeglądarki. W przypadku, gdy konfiguracja jakieś opcji nie jest tu opisana przyjmujemy, że nie została ona zmieniana.

Przeglądarka Internet Explorer 8.0 zawiera dodatkowe udogodnienia podnoszące bezpieczeństwo pracy ze stronami internetowymi zawierającymi dane wymagające szczególnej ochrony – takimi jak Serwis Bankowości Internetowej. Jeżeli użytkownik musi skorzystać z komputera, który nie jest pod jego wyłączną kontrolą musi skorzystać (na przykład współdzielony komputer w miejscu pracy lub publiczny komputer w kafejce internetowej itp.) zalecane jest użycie jednej z dwóch funkcjonalności dostępnych na pasku zakładek w menu *Bezpieczeństwo*:

- Przed rozpoczęciem pracy z Serwisem Bankowości Internetowej włączenie trybu Przeglądanie InPrivate, zaś po jej zakończeniu zamknięcie okna przeglądarki.
- Jeżeli nie używano trybu Przeglądanie InPrivate, po zakończeniu pracy zalecamy użycie funkcji
   Usuń historię przeglądania.

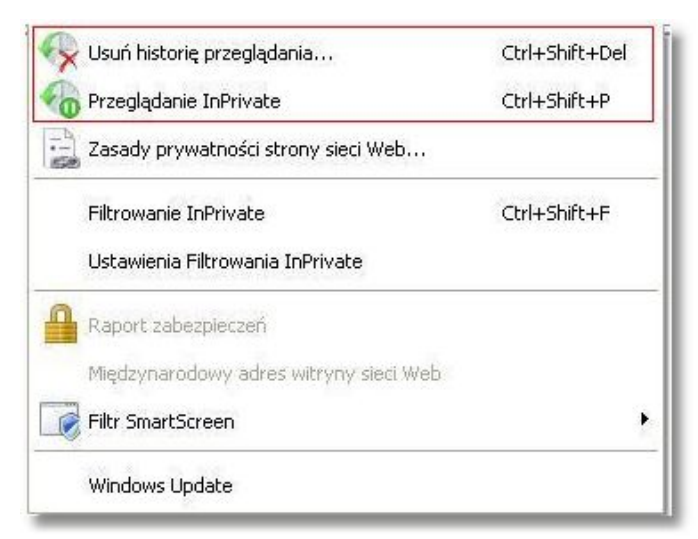

Oba te narzędzia pomagają chronić dane użytkownika przed choćby przypadkowym ujawnieniem.

Aby poprawnie skonfigurować przeglądarkę, z menu *Narzędzia* należy wybrać *Opcje internetowe*. W zakładce *Ogólne*:

w sekcji Historia przeglądania zalecane jest usunięcie plików tymczasowych, plików cookie, historii, danych formularzy i haseł; w tym celu należy wybrać przycisk [Usuń...], a następnie na formatce Usuwanie historii przeglądania nacisnąć przycisk [Usuń wszystko...] lub po kolei wybierać Usuń pliki..., Usuń pliki cookie..., Usuń historię... , Usuń formularze..., Usuń hasła... i zatwierdzić odpowiedź *Tak*,

- w sekcji Historia przeglądania po naciśnięciu przycisku [Ustawienia] zalecane jest zaznaczenie w części Tymczasowe pliki internetowe opcji Sprawdź, czy są nowsze wersje przechowywanych stron: Za każdym razem, gdy odwiedzam tę stronę,
- w sekcji Historia przeglądania po naciśnięciu przycisku [Ustawienia] proponuje się ustawienie
   w części Historia liczby dni trzymania stron w historii na 0,
- w celu poprawnego wyglądu aplikacji po wciśnięciu w części Wygląd przycisku [Dostępność...]
   powinny być odznaczone opcje: Ignoruj kolory określone na stronach sieci Web, Ignoruj style
   określone na stronach sieci Web, Ignoruj rozmiary czcionek określone na stronach sieci Web,
   Formatuj dokumenty używając mojego arkusza stylów.

| and the second second se | Program                                                                                                | ny                                                                                                    | Za                                                                                                    | aawansowane                                                                                                    |
|----------------------------------------------------------------------------------------------------|----------------------------------------------------------------------------------------------------|----------------------------------------------------------------------------------------------------|----------------------------------------------------------------------------------------------------|----------------------------------------------------------------------------------------------------|
| Zabez                                                                                                    | pieczenia                                                                                              | Pryw                                                                                                    | atność                                                                                                    | Zawartość                                                                                                    |
| ina                                                                                                    |                                                                                                    |                                                                                                    |                                                                                                    |                                                                                                    |
| Aby utworzy<br>osobnym wie                                                                                                    | ć karty stron :<br>rszu.                                                                               | głównych,                                                                                                    | wpisz ka:                                                                                                    | żdy adres w                                                                                                    |
| http://www                                                                                                    | ı.bank.pl                                                                                              |                                                                                                    |                                                                                                    | ~ ~                                                                                                    |
| Uży                                                                                                    | ij bieżącej                                                                                            | Użyj dom                                                                                                    | yślnej                                                                                                    | Użyj pustej                                                                                                    |
| eglądania –                                                                                                    |                                                                                                    |                                                                                                    |                                                                                                    |                                                                                                    |
| Jsuń pliki tyn<br>nformacje fo                                                                                                    | nczasowe, his<br>ormularzy sieci                                                                       | torię, pliki<br>i Web.                                                                                                    | cookie, za                                                                                                    | apisane hasła i                                                                                                    |
|                                                                                                    |                                                                                                    |                                                                                                    |                                                                                                    |                                                                                                    |
| Usuń hist                                                                                                    | orię przegląda                                                                                         | ania przy za                                                                                                    | akończeni                                                                                                    | iu 💦                                                                                                    |
| Usuń hist                                                                                                    | orię przegląda                                                                                         | inia przy za<br>Usuń                                                                                                    | akończeni<br>(                                                                                                    | iu<br>Ustawienia                                                                                                    |
| Usuń hist                                                                                                    | orię przegląda                                                                                         | ania przy za<br>Usuń                                                                                                    | akończeni                                                                                                    | iu<br>Ustawienia                                                                                                    |
| Usuń hist<br>nie<br>Zmień domyś<br>vyszukiwania                                                                                                    | orię przegląda<br>Ine ustawienia<br>a.                                                                 | ania przy za<br>Usuń<br>a                                                                                                    | akończeni<br>(                                                                                                    | u<br>Ustawienia<br>Ustawienia                                                                                                    |
| Usuń hist<br>nie<br>Zmień domyś<br>vyszukiwania                                                                                                    | orię przegląda<br>ilne ustawienia<br>a.                                                                | ania przy za<br>Usuń<br>a                                                                                                    | akończen<br>(                                                                                                    | iu<br>Ustawienia<br>Ustawienia                                                                                                    |
| Usuń hist<br>nie<br>Zmień domyś<br>wyszukiwania<br>Zmień sposół<br>Web na karta                                                                                                    | orię przegląda<br>ilne ustawienia<br>a.<br>b wyświetlania<br>ach.                                      | ania przy za<br>Usuń<br>a<br>a stron siec                                                                                                    | i (                                                                                                    | u<br>Ustawienia<br>Ustawienia<br>Ustawienia                                                                                                    |
| Usuń hist<br>nie<br>Zmień domyś<br>wyszukiwania<br>wyszukiwania<br>wyszukiwania<br>wyszukiwania<br>wyszukiwania<br>wyszukiwania<br>wyszukiwania<br>wyszukiwania<br>zmień sposół<br>Web na karta                                                                                                    | orię przegląda<br>ilne ustawienia<br>a.<br>b wyświetlania<br>ach.                                      | ania przy za<br>Usuń<br>a<br>a stron siec                                                                                                    | akończen<br>                                                                                                    | iu<br>Ustawienia<br>Ustawienia<br>Ustawienia                                                                                                    |
| Usuń hist<br>nie<br>Zmień domyś<br>wyszukiwania<br>Zmień sposół<br>Web na karta                                                                                                    | orię przegląda<br>ilne ustawienia<br>a.<br>b wyświetlania<br>ach.                                      | ania przy za<br>Usuń<br>a<br>a stron siec                                                                                                    | akończeni<br>                                                                                                    | Ustawienia<br>Ustawienia<br>Ustawienia                                                                                                    |
|                                                                                                    | na<br>Aby utworzy<br>osobnym wie<br>http://www<br>Uży<br>eglądania –<br>Jsuń pliki tym<br>nformacje fo | na<br>Aby utworzyć karty stron<br>osobnym wierszu.<br>http://www.bank.pl<br>Użyj bieżącej<br>eglądania<br>Jsuń pliki tymczasowe, his<br>nformacje formularzy sieci | na<br>Aby utworzyć karty stron głównych,<br>osobnym wierszu.<br>http://www.bank.pl<br>Użyj bieżącej Użyj dom<br>eglądania<br>Jsuń pliki tymczasowe, historię, pliki<br>nformacje formularzy sieci Web. | na<br>Aby utworzyć karty stron głównych, wpisz ka:<br>osobnym wierszu.<br>http://www.bank.pl<br>Użyj bieżącej Użyj domyślnej (<br>eglądania<br>Jsuń pliki tymczasowe, historię, pliki cookie, za<br>nformacje formularzy sieci Web. |

W zakładce Zabezpieczenia:

- dla Internetu zaleca się ustawienie poziomu zabezpieczeń na Średnio-wysoki.

| Połączenia                       |                                                                                    | Programy                                                              | /                               | Za                                           | awansowane                     |
|----------------------------------|------------------------------------------------------------------------------------|-----------------------------------------------------------------------|---------------------------------|----------------------------------------------|--------------------------------|
| igólne                           | Zabezpiec                                                                          | zenia                                                                 | Pry                             | watność                                      | Zawartość                      |
| bierz strefę                     | do wyświetle                                                                       | nia lub zmie<br>Zaul                                                  | eń ustał                        | wienia zabe<br>O<br>Witryny                  | zpieczeń.                      |
| Inter<br>Ta str<br>web,<br>zaufa | met<br>efa jest dla ir<br>których nie u<br>nych i w strel                          | nternetowy<br>mieszczono<br>fach witryn                               | ch witry<br>w strel<br>z ograr  | vn sieci<br>Fach witryn<br>Niczeniami.       | Witryny                        |
| Dozwolone                        | pieczen dla ti<br>poziorny dla t                                                   | ej strefy                                                             | d érodr                         | via do unu                                   | cokiego                        |
| -   - Śi<br>-   -                | r <b>ednio-wys</b> u<br>- Odpowiedn<br>- Monituje pr<br>zawartości<br>- Niepodpisa | o <b>ki</b><br>ii dla większ<br>zed pobrar<br>ne formant <sup>,</sup> | ości wit<br>iem pol<br>y Active | ryn sieci we<br>:encjalnie ni<br>xX nie będą | b<br>ebezpiecznej<br>pobierane |
|                                  | -                                                                                  | om piectap                                                            | lardow                          | V. Pos                                       |                                |

Jeżeli użytkownik stosuje niestandardowy poziom zabezpieczeń, to dodatkowo po naciśnięciu przycisku [Poziom niestandardowy...] powinny być wybrane następujące ustawienia:

- w części Formant ActiveX i dodatki plung-in powinny być odznaczone opcje: Inicjowanie i wykonywanie skryptów formantów ActiveX niezaznaczonych jako bezpieczne do wykonania, Pobieranie niepodpisanych formantów ActiveX oraz Zezwalaj na uruchamianie poprzednio nieużywanych formantów ActiveX bez monitorowania
- w części Obsługa skryptów powinny być zaznaczone opcje: Wykonywanie skryptów apletów języka Java, Włącz filtr XSS
- w części Pobieranie powinna być zaznaczona opcja Automatyczne monitorowanie dla pobrań plików
- w części Różne powinna być odznaczona opcja Nawigowanie ramek podrzędnych w różnych domenach

W zakładce **Prywatność**:

w części Ustawienia zaleca się wybrać ustawienie prywatności dla strefy internetowej na Średni.
 Jeżeli użytkownik stosuje niestandardowy poziom zabezpieczeń, to dodatkowo po naciśnięciu przycisku [Zaawansowane] powinny być wybrane następujące ustawienia:

| Możesz wybrać sposół<br>internetowej. Zastępuje<br>cookie.                                                                                                    | b obsługi plików cookie w strefie<br>e to automatyczną obsługę plików                                            |
|----------------------------------------------------------------------------------------------------|----------------------------------------------------------------------------------------------------|
| Zastap automatyczna obsłud                                                                                                    | je plików cookie                                                                                                 |
|                                                                                                    |                                                                                                    |
| menter de la companya de la companya | Company of the second second second second second second second second second second second second second second |
| Pliki cookie tej samej firmy                                                                                                    | Pliki cookie innych firm                                                                                         |
| Pliki cookie tej samej firmy<br>Zaakceptuj                                                                                                    | Pliki cookie innych firm<br>O Zaakceptuj                                                                         |
| Pliki cookie tej samej tirmy                                                                                                    | Pliki cookie innych tirm<br>O Zaakceptuj<br>I Zablokuj                                                           |
| Pliki cookie tej samej himy<br>O Zaakceptuj<br>O Zablokuj<br>O Monituj                                                                                                    | Pliki cookie innych firm<br>O Zaakceptuj<br>O Zablokuj<br>O Monituj                                              |

 w części Blokowanie wyskakujących okienek należy zaznaczyć opcję Włącz blokowanie wyskakujących okienek.

Z uwagi na fakt, że w Aplikacjach występują wyskakujące okienka istnieje konieczność zezwolenia na wyskakujące okienka dla Aplikacji.

W tym celu należy w zakładce **Prywatność** w części **Blokowanie wyskakujących okienek** w opcji **Ustawienia** wpisać adres strony banku internetowego oraz nacisnąć przycisk [Dodaj].

|                                                                                                    | ane. Możesz zezwolić na<br>ieci Web, dodając ją do |
|----------------------------------------------------------------------------------------------------|----------------------------------------------------|
| ww.stronatestowa.pl                                                                                                    | Dodaj                                              |
| ozwolone witryny sieci Web:                                                                                                    |                                                    |
|                                                                                                    | Usuń                                               |
|                                                                                                    | Usuń wszystkie                                     |
| viadomienia i poziom blokowania:<br>Odtwórz dźwięk po zablokowaniu wyskakującego (<br>Pokaż pasek informacji po zablokowaniu wyskakuj<br>ziom blokowania:                | okienka<br>ącego okienka                           |
| redni: blokuj większość wyskakujących okienek                                                                                                    | *                                                  |
| Pokaż pasek informacji po zablokowaniu wyskakuj<br>ziom blokowania:<br>edni: blokuj większość wyskakujących okienek<br>ęcej informacji o blokowaniu wyskakujących okiene | ącego okienka                                      |

W zakładce Zawartość:

zaleca się w sekcji Autouzupełnianie po wciśnięciu przycisku [Ustawienia] odznaczyć opcję
 Nazwy użytkowników i hasła w formularzach.

#### W zakładce Zaawansowane:

- w części Multimedia dla poprawnego wyświetlania grafiki na stronach aplikacji powinna być zaznaczona opcja *Pokaż obrazy*,
- w części Przeglądanie powinna być zaznaczona opcja Pokaż przyj azne komunikaty o błędach HTTP,
- w części Zabezpieczenia należy zaznaczyć: Nie zapisuj zaszyfrowanych stron na dysku, Ostrzegaj przed niezgodnością adresów certyfikatów, Ostrzegaj przed zmianą trybu zabezpieczonego na niebezpieczny, Sprawdzaj podpisy dla pobieranych programów, Sprawdź czy certyfikat serwera nie został cofnięty, Sprawdź czy certyfikat wydawcy nie został cofnięty, TLS 1.01, TLS 1.2, Włącz filtr SmartScreen, Włącz obsługę macierzystego protokołu XMLHTTP, Włącz przechowywanie DOM, Włącz zintegrowane uwierzytelnianie systemu Windows. Zaleca się wyłączenie opcji użyj TLS 1.0 oraz użyj SSL 3.0.

Wprowadzone zmiany należy zaakceptować przyciskiem [OK].

**Uwaga**: Przeglądarka Internet Explorer nie obsługuje TLS 1.2 na systemie operacyjnym Windows XP oraz Windows Vista co oznacza brak możliwości korzystania z przeglądarki Internet Explorer do obsługi Bankowości Elektronicznej SGB.

## Konfiguracja przeglądarki Internet Explorer 9.0

Konfiguracja przedstawiona w niniejszym rozdziale odnosi się do konfiguracji domyślnej przeglądarki. W przypadku, gdy konfiguracja jakiejś opcji nie jest tu opisana przyjmujemy, że nie została ona zmieniana. Przeglądarka Internet Explorer w wersji 9.0 wspiera następujące systemy operacyjne: Windows Vista x32, Windows Vista x64, Windows7 x32, Windows7 x64.

Przeglądarka Internet Explorer 9.0 zawiera udogodnienia podnoszące bezpieczeństwo pracy ze stronami internetowymi zawierającymi dane wymagające szczególnej ochrony – takimi jak Serwis Bankowości Internetowej. Jeśli użytkownik musi skorzystać z komputera, który nie jest pod jego wyłączną kontrolą (na przykład współdzielony komputer w miejscu pracy lub publiczny komputer w kafejce internetowej itp.) zalecane jest użycie jednej z dwóch funkcjonalności dostępnych na pasku zakładek w menu **Bezpieczeństwo**:

- Przed rozpoczęciem pracy z Serwisem Bankowości Internetowej włączenie trybu Przeglądanie
   InPrivate, zaś po jej zakończeniu zamknięcie okna przeglądarki
- Jeśli nie używano trybu Przeglądanie InPrivate, po zakończeniu pracy zalecamy użycie funkcji
   Usuń historię przeglądania (<CTRL>+<SHIFT>+<DEL>)

Oba te narzędzia pomagają chronić dane użytkownika przed choćby przypadkowym ujawnieniem. Przeglądanie InPrivate zapobiega przechowywaniu danych dotyczących sesji przeglądania. Dotyczy to między innymi plików cookie, tymczasowych plików internetowych i historii. Paski narzędzi i rozszerzenia są domyślnie wyłączone.

Domyślnie przeglądarka Internet Explorer w wersji 9.0 nie pokazuje paska menu. W celu wyświetlenia paska menu należy nacisnąć lewy klawisz <ALT> na klawiaturze, następnie ustawić kursor myszy na pasku menu, kliknąć prawy przycisk myszy oraz zaznaczyć opcję *Pasek menu*. Od tego momentu pasek menu będzie prezentowany przy każdym uruchomieniu przeglądarki.

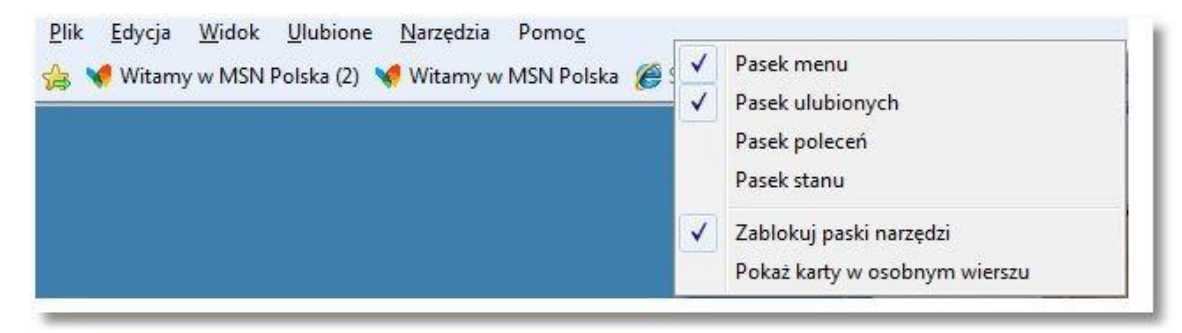

Aby poprawnie skonfigurować przeglądarkę, z menu Narzędzia należy wybrać Opcje internetowe.

|                                | ft ★ 🗄 |
|--------------------------------|--------|
| Drukuj                         |        |
| Plik                           |        |
| Powiększenie (100%)            |        |
| Bezpieczeństwo                 |        |
| Wyświetl pliki do pobrania     | Ctrl+J |
| Zarządzaj dodatkami            |        |
| F12 Narzędzia deweloperskie    |        |
| Idź do przypiętych witryn      |        |
| Opcje internetowe              |        |
| Internet Explorer — informacje |        |

W zakładce Ogólne:

- w sekcji Historia przeglądania zalecane jest usunięcie plików tymczasowych, plików cookie, historii, danych formularzy i haseł; w tym celu należy wybrać przycisk [Usuń...], a następnie na formatce Usuwanie historii przeglądania nacisnąć przycisk [Usuń] (lub po kolei wybierać Usuń pliki..., Usuń pliki cookie..., Usuń historię..., Usuń formularze..., Usuń hasła...) i zatwierdzić odpowiedź *Tak*,
- w sekcji Historia przeglądania po naciśnięciu przycisku [Ustawienia] zalecane jest zaznaczenie w części Tymczasowe pliki internetowe opcji Sprawdź, czy są nowsze wersje przechowywanych stron: Za każdym razem, gdy odwiedzam tę stronę,
- w sekcji Historia przeglądania po naciśnięciu przycisku [Ustawienia] proponuje się ustawienie
   w części Historia liczby dni trzymania stron w historii na 0,
- w celu poprawnego wyglądu aplikacji po wciśnięciu w części Wygląd przycisku [Dostępność...]
   powinny być odznaczone opcje Ignoruj kolory określone na stronach sieci Web, Ignoruj style
   określone na stronach sieci Web, Ignoruj rozmiary czcionek określone na stronach sieci Web,
   Formatuj dokumenty używając mojego arkusza stylów.

|                 | nia                                           | Program                               | ıy                                | Zaawansowane        |  |
|-----------------|-----------------------------------------------|---------------------------------------|-----------------------------------|---------------------|--|
| Ogólne          | Zabez                                         | pieczenia                             | Prywatnoś                         | ć Zawartoś          |  |
| trona głów<br>o | na<br>by utworzy<br>sobnym wie<br>http://do.r | ć karty stron g<br>rszu.              | łównych, wpisz<br>/fwlink/?LinkId | z każdy adres w     |  |
|                 | Uży                                           | j bieżącej                            | Użyj domyślnej                    | j Użyj pustej       |  |
| istoria prze    | glądania –                                    | 0603                                  |                                   |                     |  |
| []<br>Vyszukaj  | Usuń hist                                     | orię przeglądai                       | nia przy zakońc:<br>Usuń          | zeniu<br>Ustawienia |  |
| ₽ z             | mień domyś<br>vyszukiwani                     | ilne ustawienia<br>a.                 |                                   | Ustawienia          |  |
| Carty —         | mień sposól<br>/eb na kart                    | b w <mark>yświetlan</mark> ia<br>ach. | stron sieci                       | Ustawienia          |  |
|                 |                                               |                                       |                                   | 5                   |  |

W zakładce Zabezpieczenia:

- dla Internetu zaleca się ustawienie poziomu zabezpieczeń na Średnio-wysoki.

| Połączen                | ia                                                                                                    | Progra                                                                                                    | amy                                                                                              |                                            | Zaawa                                           | nsowane                   |
|-------------------------|----------------------------------------------------------------------------------------------------|----------------------------------------------------------------------------------------------------|--------------------------------------------------------------------------------------------------|--------------------------------------------|-------------------------------------------------|---------------------------|
| Ogólne                  | Zabez                                                                                                    | pieczenia                                                                                                    | Pryv                                                                                             | vatność                                    |                                                 | Zawartość                 |
| ybierz stref            | ię do wyświ<br>D<br>net                                                                                                    | ietlenia lub z                                                                                                    | mień ustav<br>tranet                                                                             | vienia za<br>Zaufa                         | abezpiec<br>ane witr                            | czeń.<br>yny              |
| ( <u> </u>              |                                                                                                    |                                                                                                    |                                                                                                  |                                            |                                                 |                           |
| Poziom zabe             | ezpieczeń d                                                                                                    | lla tej strefy                                                                                                    | 1                                                                                                |                                            |                                                 |                           |
| Poziom zabe<br>Dozwolon | ezpieczeń d<br>e poziomy (<br><b>Średnio-w</b><br>- Odpowi<br>- Przed p                                                         | lla tej strefy<br>dla tej strefy<br>v <b>ysoki</b><br>jedni dla więl<br>obraniem po                                                                           | r: wszystki<br>kszości wit                                                                       | e<br>ryn sieci<br>niebezo                  | Web                                             |                           |
| Poziom zabe<br>Dozwolon | ezpieczeń d<br>e poziomy o<br>Ś <b>rednio-w</b><br>- Odpowi<br>- Przed p<br>zawartoś<br>- Niepody<br>z tryb chroi               | lla tej strefy<br>dla tej strefy<br><b>vysoki</b><br>iedni dla więł<br>iobraniem po<br>ści wyświetla<br>pisane forma<br>niony (wyma                           | r: wszystki<br>kszości wit<br>otencjalnie<br>ny jest mo<br>anty Active<br>aga ponow              | e<br>niebezp<br>nit<br>X nie bę<br>nego un | Web<br>iecznej<br>dą pobi                       | ierane                    |
| Poziom zabe<br>Dozwolon | ezpieczeń d<br>e poziomy o<br>Ś <b>rednio-w</b><br>- Odpowi<br>- Przed p<br>zawartoś<br>- Niepody<br>z tryb chroi<br>amu Interr | lla tej strefy<br>vysoki<br>iedni dla więl<br>iedni dla więl<br>obraniem po<br>ści wyświetla<br>pisane forma<br>niony (wyma<br>net Explorer)<br>Poziom niesta | r: wszystki<br>kszości wit<br>trencjalnie<br>ny jest mo<br>anty Active<br>aga ponow<br>andardowa | e<br>niebezp<br>nit<br>X nie bę<br>nego un | Web<br>iecznej<br>idą pobi<br>uchomie<br>Poziom | ierane<br>mia<br>domyślny |

Jeżeli użytkownik stosuje niestandardowy poziom zabezpieczeń, to dodatkowo po naciśnięciu przycisku [Poziom niestandardowy] powinny być wybrane następujące ustawienia:

- w części Formanty ActiveX i dodatki plung-in powinny być odznaczone opcje: Inicjowanie i wykonywanie skryptów formantów ActiveX niezaznaczonych jako bezpieczne do wykonania, Pobieranie niepodpisanych formantów ActiveX oraz Zezwalaj na uruchamianie poprzednio nie używanych formantów ActiveX bez monitorowania
- w części Obsługa skryptów powinny być zaznaczone opcje: Wykonywanie skryptów apletów języka Java, Włącz filtr XSS
- w części Różne powinna być odznaczona opcja Nawigowanie ramek podrzędnych w różnych domenach

#### W zakładce Prywatność:

w części Ustawienia zaleca się wybrać ustawienie prywatności dla strefy internetowej na Średni.
 Jeżeli użytkownik stosuje niestandardowy poziom zabezpieczeń, to dodatkowo po naciśnięciu przycisku [Zaawansowane] powinny być wybrane następujące ustawienia:

| cookie.                         |                         |
|---------------------------------|-------------------------|
| liki cookie                     |                         |
| 🔽 Zastąp automatyczną obsługę p | lików cookie            |
| Pliki cookie tej samej firmy P  | liki cookie innych firm |
| Zaakceptuj ()                   | 🖱 Zaakceptuj            |
| 🔘 Zablokuj                      | Zablokuj                |
| 🔘 Monituj 🤅 🤇                   | 🖯 Monituj               |
| Zawsze zezwalaj na pliki coo    | kie dotyczace sesii     |

 w części Blokowanie wyskakujących okienek należy zaznaczyć opcję Włącz blokowanie wyskakujących okienek.

Z uwagi na fakt, że w Aplikacjach występują wyskakujące okienka istnieje konieczność zezwolenia na wyskakujące okienka dla Aplikacji.

W tym celu należy w zakładce *Prywatność* w części **Blokowanie wyskakujących okienek** w opcji *Ustawienia* wpisać adres strony banku internetowego oraz nacisnąć przycisk [Dodaj].

| Wyskakujące okienka są obecnie zablokow<br>wyskakujące okienka dla określonej witryny<br>poniższej listy.<br>Adres witryny sieci Web, która ma być dozwolona: | vane. Możesz zezwolić na<br>sieci Web, dodając ją do |
|----------------------------------------------------------------------------------------------------|------------------------------------------------------|
| http://www.bank.pl                                                                                                    | Dodaj                                                |
| Dozwolone witryny sieci Web:                                                                                                    |                                                      |
|                                                                                                    | Usuń                                                 |
|                                                                                                    | Usuń wszystkie                                       |
| owiadomienia i poziom blokowania:<br>V Odtwórz dźwięk po zablokowaniu wyskakującego<br>V Pokaż pasek informacji po zablokowaniu wyskaku                       | o okienka.<br>ującego okienka.                       |
|                                                                                                    |                                                      |

W zakładce Zawartość:

zaleca się w sekcji Autouzupełnianie po wciśnięciu przycisku [Ustawienia] odznaczyć opcję
 Nazwy użytkowników i hasła w formularzach.

| tawienia Autouzu                                      | pełniania                                                         |
|-------------------------------------------------------|-------------------------------------------------------------------|
| Autouzupełnianie w<br>zgodnych z wcześni<br>adresami. | yświetla listę możliwych trafień<br>ej wpisanymi lub odwiedzonymi |
| Używanie Autouzu                                      | upełniania dla                                                    |
| V Pasek adresu                                        |                                                                   |
| 🔽 Historia prz                                        | zeglądania                                                        |
| 🔽 Ulubione                                            |                                                                   |
| 🔲 Źródła                                              |                                                                   |
| Użyj usługi<br>aby uzyska                             | wyszukiwania systemu Windows,<br>ać trafniejsze wyniki            |
| Formularze                                            |                                                                   |
| 🕅 Nazwy użytkow                                       | wników i hasła w formularzach                                     |
| V Pytaj przed                                         | d zapisywaniem haseł                                              |
|                                                       |                                                                   |
|                                                       | Usuń historię Autouzupełniania                                    |
|                                                       |                                                                   |
|                                                       | OK Anuluj                                                         |

#### W zakładce Zaawansowane:

- w części Multimedia dla poprawnego wyświetlania grafiki na stronach aplikacji powinna być zaznaczona opcja *Pokaż obrazy.*
- w części Przeglądanie powinna być zaznaczona opcja Pokaż przyjazne komunikaty o błędach HTTP.
- w części Zabezpieczenia należy zaznaczyć: Nie zapisuj zaszyfrowanych stron na dysku, Ostrzegaj przed niezgodnością adresów certyfikatów, Ostrzegaj przed zmianą trybu zabezpieczonego na niebezpieczny, Sprawdzaj podpisy dla pobieranych programów, Sprawdź czy certyfikat serwera nie został cofnięty, Sprawdź czy certyfikat wydawcy nie został cofnięty, TLS 1.2, Włącz filtr SmartScreen, Włącz obsługę macierzystego protokołu XMLHTTP, Włącz przechowywanie DOM, Włącz zintegrowane uwierzytelnianie systemu Windows.

Zaleca się wyłączenie opcji użyj TLS 1.0, TLS 1.1, oraz użyj SSL 3.0.

Wprowadzone zmiany należy zaakceptować przyciskiem [OK].

**Uwaga**: Przeglądarka Internet Explorer nie obsługuje TLS 1.2 na systemie operacyjnym Windows XP oraz Windows Vista co oznacza brak możliwości korzystania z przeglądarki Internet Explorer do obsługi Bankowości Elektronicznej SGB.

## Konfiguracja przeglądarki Internet Explorer 10.0

Konfiguracja przedstawiona w niniejszym rozdziale odnosi się do konfiguracji domyślnej przeglądarki. W przypadku, gdy konfiguracja jakiejś opcji nie jest tu opisana przyjmujemy, że nie została ona zmieniana. Przeglądarka Internet Explorer w wersji 10.0 wspiera następujące systemy operacyjne: Windows Vista x32, Windows Vista x64, Windows7 x32, Windows7 x64.

Przeglądarka Internet Explorer 10.0 zawiera udogodnienia podnoszące bezpieczeństwo pracy ze stronami internetowymi zawierającymi dane wymagające szczególnej ochrony – takimi jak Serwis Bankowości Internetowej. Jeśli użytkownik musi skorzystać z komputera, który nie jest pod jego wyłączną kontrolą (na przykład współdzielony komputer w miejscu pracy lub publiczny komputer w kafejce internetowej itp.) zalecane jest użycie jednej z dwóch funkcjonalności dostępnych na pasku zakładek w menu **Bezpieczeństwo**:

- Przed rozpoczęciem pracy z Serwisem Bankowości Internetowej włączenie trybu Przeglądanie
   InPrivate, zaś po jej zakończeniu zamknięcie okna przeglądarki.
- Jeśli nie używano trybu Przeglądanie InPrivate, po zakończeniu pracy zalecamy użycie funkcji
   Usuń historię przeglądania (<CTRL>+<SHIFT>+<DEL>).

| arzędzia | Pomoc                                  |                |
|----------|----------------------------------------|----------------|
| Usuń I   | historię przeglądania                  | Ctrl+Shift+Del |
| Przegl   | ądanie InPrivate                       | Ctrl+Shift+P   |
| Ochro    | na przed śledzeniem                    |                |
| Filtrov  | vanie ActiveX                          |                |
| Napra    | w problemy z połączeniami              |                |
| Otwór    | z ponownie ostatnią sesję przeglądania |                |
| Dodaj    | witrynę do menu Start                  |                |
| Wyśw     | ietl pobrane pliki                     | Ctrl+J         |
| Bloko    | wanie wyskakujących okienek            |                |
| Filtr Sr | martScreen                             |                |
| Zarząc   | Izaj dodatkami                         |                |
| Widok    | zgodności                              |                |
| Ustaw    | ienia widoku zgodności                 |                |
| Subsk    | rybuj ten kanał informacyjny           |                |
| Odnaj    | dowanie źródeł                         | 1              |
| Windo    | ows Update                             |                |
| F12 N    | arzędzia deweloperskie                 |                |
| Notat    | ki połączone programu OneNote          |                |
| Wyślij   | do programu OneNote                    |                |
| Opcje    | internetowe                            |                |

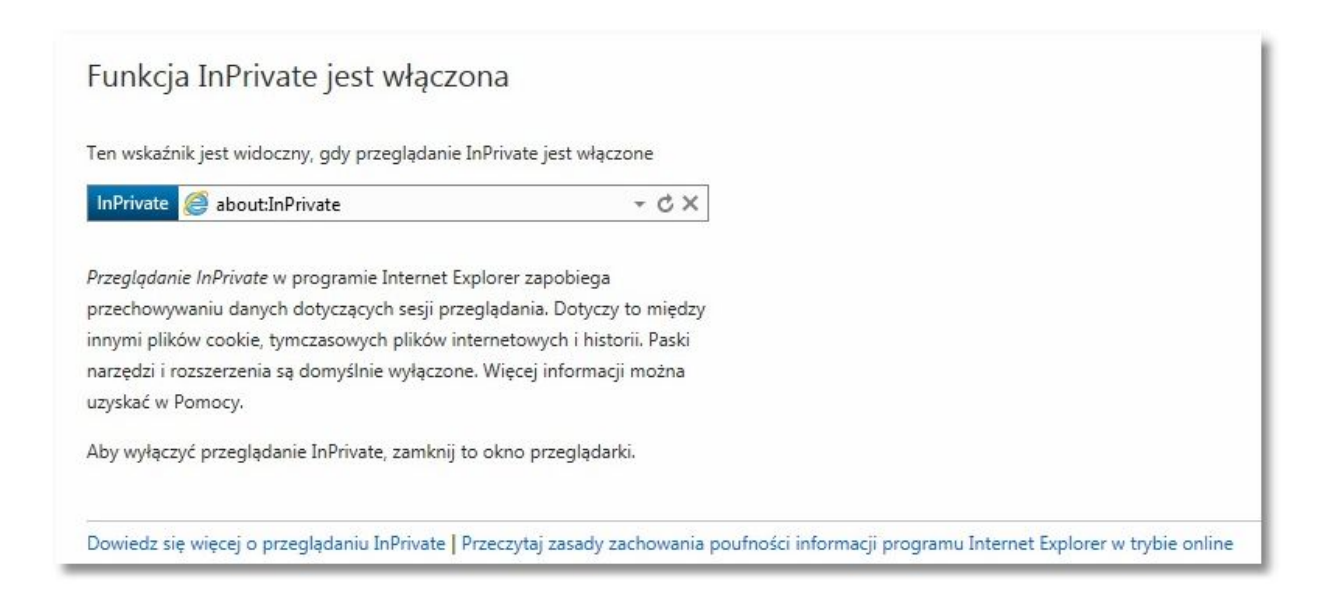

Funkcja Przeglądanie InPrivate umożliwia zachowanie poufności historii przeglądania na współużytkowanych komputerach. Dane historii zbierane w czasie przeglądania sieci Web przez okno programu Internet Explorer w trybie InPrivate, np. tymczasowe pliki internetowe, historia adresów internetowych lub pliki cookie, zostaną usunięte po zamknięciu okna. Nie ma to wpływu na historię w innych oknach programu Internet Explorer (w których nie jest używane przeglądanie InPrivate).

**Przeglądanie InPrivate** zapobiega lokalnemu przechowywaniu na komputerze następujących elementów:

- Nowe pliki cookie nie są przechowywane.
- Nowe wpisy historii nie są rejestrowane.
- Nowe tymczasowe pliki internetowe zostaną usunięte po zamknięciu okna Przeglądania InPrivate.
- Dane formularzy nie są przechowywane.
- Wprowadzone hasła nie są przechowywane.
- Adresy wpisane na pasku adresu nie są przechowywane.
- Zapytania wpisane w polu wyszukiwania nie są przechowywane.

Oprócz tego program Internet Explorer wysyła do witryn sieci Web żądanie *Nie śledź w czasie sesji Przeglądania InPrivate*. Przeglądanie **InPrivate** nie jest przeznaczone do ukrywania tożsamości przez użytkownika przed usługodawcą internetowym ani serwerami sieci Web w Internecie. Funkcja ta nie zapobiega wysyłaniu danych, takich jak adres IP użytkownika, do odwiedzanych witryn sieci Web.

Domyślnie przeglądarka Internet Explorer w wersji 10.0 nie pokazuje paska menu. W celu wyświetlenia paska menu należy nacisnąć lewy klawisz <ALT> na klawiaturze, następnie ustawić kursor myszy na pasku menu, kliknąć prawy przycisk myszy oraz zaznaczyć opcję *Pasek menu*. Od tego momentu pasek menu będzie prezentowany przy każdym uruchomieniu przeglądarki.

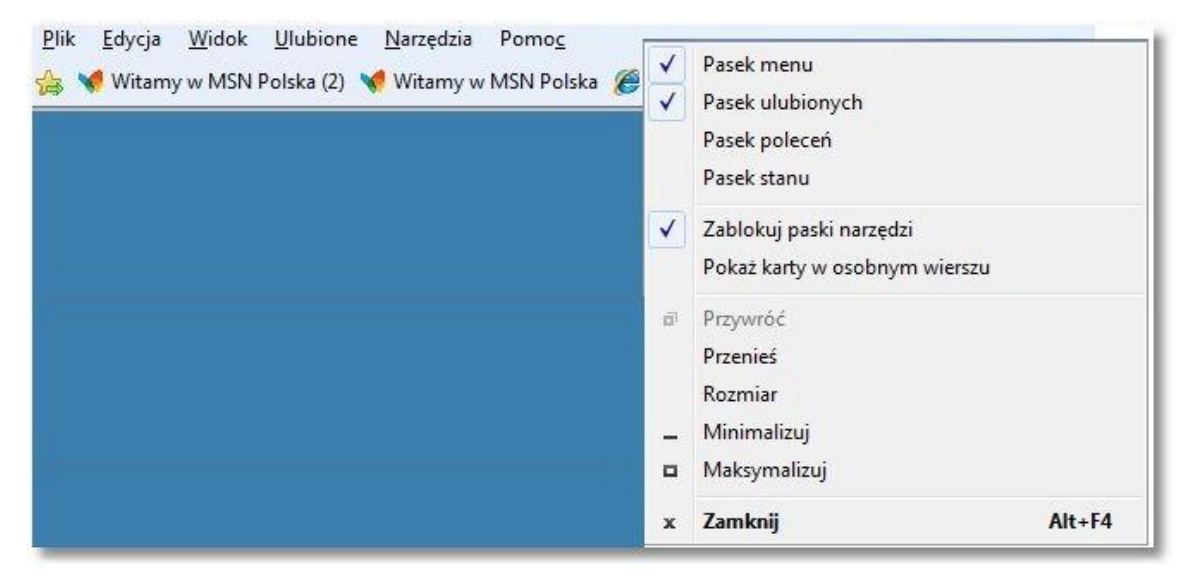

Aby poprawnie skonfigurować przeglądarkę, z menu Narzędzia należy wybrać Opcje internetowe.

| Usuń     | historię przeglądania                   | Ctrl+Shift+Del |
|----------|-----------------------------------------|----------------|
| Przegl   | adanie InPrivate                        | Ctrl+Shift+P   |
| Ochro    | na przed śledzeniem                     |                |
| Filtrov  | vanie ActiveX                           |                |
| Napra    | w problemy z połączeniami               |                |
| Otwór    | rz ponownie ostatnią sesję przeglądania |                |
| Dodaj    | witrynę do menu Start                   |                |
| Wyśw     | ietl pobrane pliki                      | Ctrl+J         |
| Bloko    | wanie wyskakujących okienek             | ,              |
| Filtr Si | martScreen                              | 1              |
| Zarząc   | lzaj dodatkami                          |                |
| Widok    | c zgodności                             |                |
| Ustaw    | ienia widoku zgodności                  |                |
| Subsk    | rybuj ten kanał informacyjny            |                |
| Odnaj    | dowanie źródeł                          | - 1            |
| Windo    | ows Update                              |                |
| F12 N    | arzędzia deweloperskie                  |                |
| Notat    | ki połączone programu OneNote           |                |
| Wyślij   | do programu OneNote                     |                |
| Opcje    | internetowe                             |                |

W zakładce Ogólne:

| Ogólne<br>itrona główna<br>Aby u<br>osob<br>httu | Zabezpieczenia<br>Jtworzyć karty stro<br>rym wierszu.<br>p://www.bank.pl/ | Prywat<br>on głównych, w                    | ność<br>pisz każdy | Zawartość<br><sup>,</sup> adres w |
|--------------------------------------------------|---------------------------------------------------------------------------|---------------------------------------------|--------------------|-----------------------------------|
| itrona główna<br>Aby u<br>osobi<br>http<br>I     | utworzyć karty stro<br>nym wierszu.<br>p://www.bank.pl/                   | on głównych, w<br>,                         | pisz każdy         | adres w                           |
| htti                                             | p://www.bank.pl/                                                          | ( <mark>-</mark>                            |                    |                                   |
|                                                  | tvi bietacei                                                              | Użvi domyślacj                              |                    | nowei karty                       |
| Jurialization in                                 | () Diezącej                                                               | 02yj domysinej                              |                    | nowej kar cy                      |
| Juchamanie                                       |                                                                           |                                             |                    |                                   |
| C Uruchom z                                      | kartami z ostatnie                                                        | j sesji                                     |                    |                                   |
| Oruchom z                                        | e stroną główną                                                           |                                             |                    |                                   |
| Carty<br>Zmień sposób<br>kartach.                | wyświetlania stror                                                        | n sieci Web na                              |                    | Karty                             |
| Historia przegląd                                | Jania                                                                     |                                             |                    |                                   |
| Usuń pliki tym<br>informacje for<br>Usuń histo   | :zasowe, historię,<br>mularzy sieci Web.<br>rię przeglądania pr           | pliki cookie, zap<br>zy zakończeniu<br>Usuń | iisane hasi        | la i<br>Ustawienia                |
| Aluala d                                         |                                                                           |                                             |                    |                                   |
| พังนุเล่ก                                        |                                                                           |                                             |                    |                                   |
| Kolory                                           | Języki                                                                    | Czcion                                      | ki 🛛 🚺             | Dostępność                        |
|                                                  |                                                                           |                                             |                    |                                   |

- w sekcji Historia przeglądania zalecane jest usunięcie plików tymczasowych, plików cookie, historii, danych formularzy i haseł; w tym celu należy wybrać przycisk [Usuń], a następnie na formatce Usuwanie historii przeglądania nacisnąć przycisk [Usuń] (lub po kolei wstawić znaczniki przy pozycjach: *Pliki Cookiem i dane witryn sieci WEB, Historia, Historia pobierania, Dane formularzy, Hasła*) i zatwierdzić przyciskiem [Usuń], a następnie [OK],
- w sekcji Historia przeglądania po naciśnięciu przycisku [Ustawienia] zalecane jest zaznaczenie
   w części Tymczasowe pliki internetowe opcji: Za każdym razem, gdy odwiedzam tę stronę,

| Fymczasowe pliki internetowe                                    | Historia               | Pamięci p                | odręczne i ł              | bazy danych |
|-----------------------------------------------------------------|------------------------|--------------------------|---------------------------|-------------|
| Program Internet Explorer prz<br>i multimediów w celu późniejsz | echowuje<br>ego szybs: | kopie stror<br>zego wyśw | n sieci Web,<br>ietlania. | , obrazów   |
| Sprawdź, czy są nowsze wers                                     | je przecho             | wywanych                 | stron:                    |             |
| Za każdym razem, gdy                                            | odwiedzam              | i tę stronę              |                           |             |
| 🔘 Za każdym razem, gdy i                                        | uruchamia              | m program                | Internet Ex               | xplorer     |
| Automatycznie                                                   |                        |                          |                           |             |
| 🔘 Nigdy                                                         |                        |                          |                           |             |
| Miejsce na dysku do użycia (8<br>(zalecane: 50-250 MB)          | -1024 MB)              |                          | 250                       |             |
| Bieżąca lokalizacja:                                            |                        |                          |                           |             |
| C:\Users\marzena.biniecka\Ap<br>Temporary Internet Files\       | pData\Loc              | al Microsof              | t\Windows                 | ١           |
| Przenieś folder Prze                                            | eglądaj obi            | ekty ]                   | Wyświe                    | tl pliki    |

- w sekcji Historia przeglądania po naciśnięciu przycisku [Ustawienia] proponuje się ustawienie
   w części Historia liczby dni trzymania stron w historii na 0,
- w celu poprawnego wyglądu aplikacji po wciśnięciu w części Wygląd przycisku [Dostępność...] powinny być odznaczone opcje: Ignoruj kolory określone na stronach sieci Web, Ignoruj style określone na stronach sieci Web, Ignoruj rozmiary czcionek określone na stronach sieci Web, Formatuj dokumenty, używając mojego arkusza stylów.

| 1 | iępność                                                   |
|---|-----------------------------------------------------------|
| F | ormatowanie                                               |
|   | 🔲 Ignoruj kolory określone na stronach sieci Web          |
|   | 🔲 Ignoruj style określone na stronach sieci Web           |
|   | Ignoruj rozmiary czcionek określone na stronach sieci Web |
|   |                                                           |
| + | irkusz stylow uzytkownika                                 |
|   | 🔲 Formatuj dokumenty, używając mojego arkusza stylów      |
|   | Arkusz stylów:                                            |
|   | Przegladaj                                                |
|   |                                                           |
|   |                                                           |
|   | OK Anuluj                                                 |
|   |                                                           |

W zakładce Zabezpieczenia:

- dla Internetu zaleca się ustawienie poziomu zabezpieczeń na Średnio-wysoki.

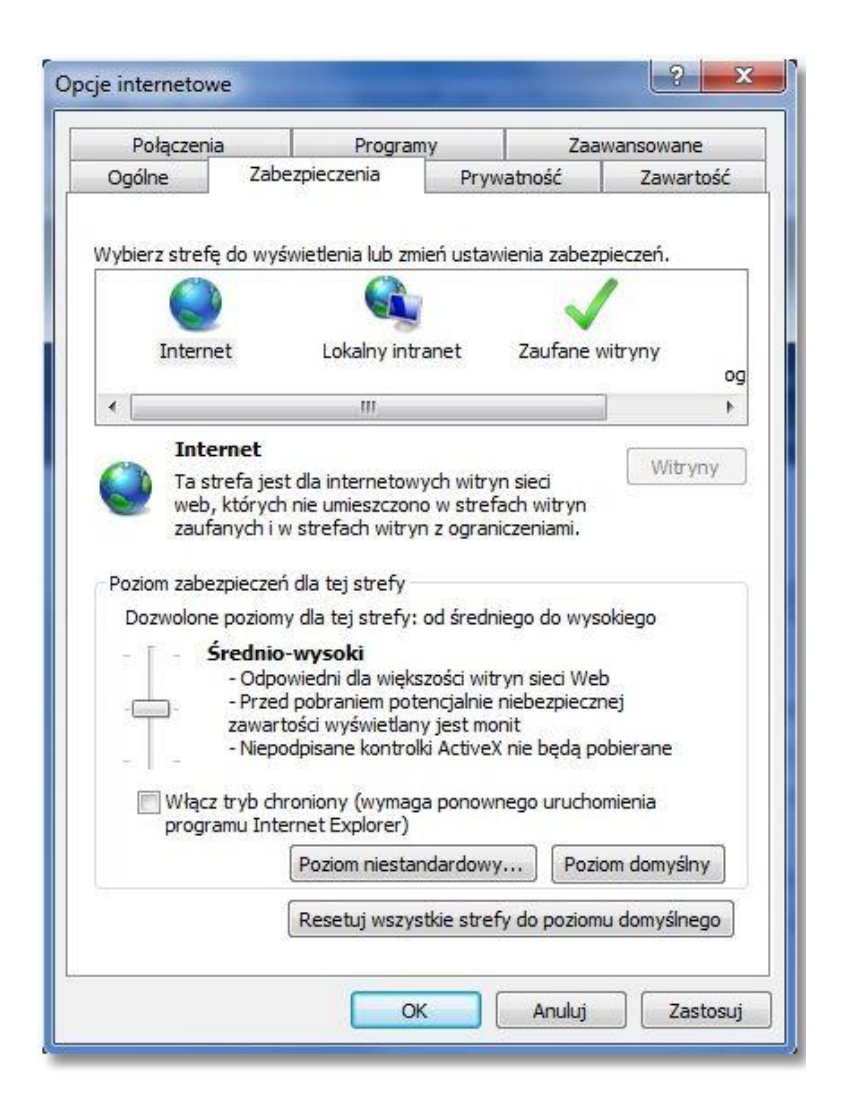

Jeżeli użytkownik stosuje niestandardowy poziom zabezpieczeń, to dodatkowo po naciśnięciu przycisku [Poziom niestandardowy] powinny być wybrane następujące ustawienia:

- w części Formanty ActiveX i dodatki plung-in powinny być odznaczone opcje: Inicjowanie i wykonywanie skryptów formantów ActiveX niezaznaczonych jako bezpieczne do wykonania, Pobieranie niepodpisanych formantów ActiveX oraz Zezwalaj na uruchamianie poprzednio nie używanych formantów ActiveX bez monitorowania
- w części Obsługa skryptów powinny być zaznaczone opcje: Wykonywanie skryptów apletów języka Java, Włącz filtr XSS
- w części Różne powinna być odznaczona opcja Nawigowanie ramek podrzędnych w różnych domenach

#### W zakładce Prywatność:

w części Ustawienia zaleca się wybrać ustawienie prywatności dla strefy internetowej na Średni.
 Jeżeli użytkownik stosuje niestandardowy poziom zabezpieczeń, to dodatkowo po naciśnięciu przycisku [Zaawansowane] powinny być wybrane następujące ustawienia:

| Możesz wybrać sposól<br>internetowej. Zastępuju<br>cookie. | b obsługi plików cookie w strefie<br>e to automatyczną obsługę plików |
|------------------------------------------------------------|-----------------------------------------------------------------------|
| liki cookie                                                |                                                                       |
| 🔽 Zastąp automatyczną obsług                               | gę plików cookie                                                      |
| Pliki cookia tai samai firmu                               | Pliki cookie innych firm                                              |
|                                                            |                                                                       |
| <ul> <li>Zaakceptuj</li> <li>Zablokuji</li> </ul>          | Zaakceptuj                                                            |
| Monituj                                                    | Monituj                                                               |
| 📝 Zawsze zezwalaj na pliki                                 | cookie dotyczące sesji                                                |
|                                                            |                                                                       |

 w części Blokowanie wyskakujących okienek należy zaznaczyć opcję Włącz blokowanie wyskakujących okienek.

| Połączen                                                                                                    | ia                                                                             | Programy                                                                               |                                                    | Zaawansowane                    |                                                |
|----------------------------------------------------------------------------------------------------|--------------------------------------------------------------------------------|----------------------------------------------------------------------------------------|----------------------------------------------------|---------------------------------|------------------------------------------------|
| Ogólne                                                                                                    | Zabe                                                                           | ezpieczenia                                                                            | Prywat                                             | tność                           | Zawartość                                      |
| Istawienia                                                                                                    |                                                                                |                                                                                        |                                                    |                                 |                                                |
| Alexandra de la composición de la composición de la composicinde la composición de la composición de la composición de l |                                                                                |                                                                                        |                                                    |                                 |                                                |
| ADY USTAWIC S<br>USTAWIEŃ NIES                                                                                                    | tandardo<br>tandardo                                                           | wy poziom pry<br>wych, kliknii pr                                                      | watności zar<br>zvcisk Domy                        | niast<br>ślne.                  |                                                |
|                                                                                                    | inchand                                                                        |                                                                                        | ,,                                                 |                                 |                                                |
| n.                                                                                                    | lestand                                                                        | ardowy                                                                                 |                                                    |                                 |                                                |
|                                                                                                    | - Ustawie                                                                      | enia zaawanso                                                                          | wane lub imp                                       | ortowan                         | e                                              |
|                                                                                                    |                                                                                |                                                                                        |                                                    |                                 |                                                |
|                                                                                                    |                                                                                |                                                                                        |                                                    |                                 |                                                |
|                                                                                                    |                                                                                |                                                                                        |                                                    |                                 |                                                |
|                                                                                                    |                                                                                |                                                                                        |                                                    |                                 |                                                |
|                                                                                                    |                                                                                |                                                                                        |                                                    |                                 |                                                |
| c.                                                                                                    |                                                                                |                                                                                        |                                                    |                                 |                                                |
| Witryny                                                                                                    |                                                                                | Importuj                                                                               | Zaawansov                                          | wane                            | Domyślne                                       |
| Witryny                                                                                                    |                                                                                | Importuj                                                                               | Zaawansov                                          | wane                            | Domyślne                                       |
| Witryny<br>Lokalizacja                                                                                                    |                                                                                | Importuj                                                                               | Zaawansov                                          | wane                            | Domyślne                                       |
| Witryny<br>Lokalizacja<br>Nie zezwa                                                                                                    | aj witryn                                                                      | Importuj<br>om sieci Web n                                                             | Zaawansov                                          | wane                            | Domyślne                                       |
| Witryny<br>Lokalizacja<br>Nie zezwa<br>fizycznej k                                                                                                    | aj witryne<br>okalizacji                                                       | Importuj<br>om sieci Web n                                                             | Zaawansov<br>a żądanie                             | wane                            | Domyślne<br>zyść witryny                       |
| Witryny<br>Lokalizacja<br>Nie zezwa<br>fizycznej k<br>Blokowanie w                                                                                                    | aj witryno<br>okalizacji<br>yskakujac                                          | Importuj<br>om sieci Web n<br>cych okienek                                             | Zaawansov<br>a żądanie                             | wane                            | Domyślne<br>zyść witryny                       |
| Witryny<br>Lokalizacja<br>Nie zezwa<br>fizycznej k<br>Blokowanie w                                                                                                    | aj witryn<br>okalizacji<br>yskakując                                           | Importuj<br>om sieci Web n<br>cych okienek                                             | Zaawansov<br>a żądanie                             | wane                            | Domyślne<br>zyść witryny                       |
| Witryny<br>Lokalizacja<br>Nie zezwa<br>fizycznej k<br>Blokowanie w<br>Włącz bloł                                                                                                    | aj witryn<br>okalizacji<br>yskakując<br>sowanie w                              | Importuj<br>om sieci Web n<br>cych okienek<br>vyskakujących                            | Zaawansov<br>a żądanie<br>okienek                  | wane                            | Domyślne<br>zyść witryny<br>Ustawienia         |
| Witryny<br>Lokalizacja<br>Nie zezwa<br>fizycznej k<br>Blokowanie w<br>Włącz bloł<br>InPrivate                                                                                                    | aj witryno<br>okalizacji<br>yskakując<br>sowanie w                             | Importuj<br>om sieci Web n<br>cych okienek<br>vyskakujących                            | Zaawansov<br>a żądanie<br>okienek                  | wane                            | Domyślne<br>zyść witryny<br>Ustawienia         |
| Witryny<br>Lokalizacja<br>Nie zezwa<br>fizycznej k<br>Blokowanie w<br>Włącz bloł<br>InPrivate                                                                                                    | aj witryn<br>okalizacji<br>yskakując<br>owanie w                               | Importuj<br>om sieci Web n<br>cych okienek<br>vyskakujących<br>dzi i rozszerzer        | Zaawansov<br>a żądanie<br>okienek                  | wane                            | Domyślne<br>zyść witryny<br>Ustawienia         |
| Witryny<br>Lokalizacja<br>Nie zezwa<br>fizycznej k<br>Blokowanie w<br>Włącz bloł<br>InPrivate<br>Wyłącz pa<br>przeglądai                                                                                                    | aj witryn<br>okalizacji<br>yskakując<br>owanie w<br>ski narzę<br>nia InPriv.   | Importuj<br>om sieci Web n<br>cych okienek<br>vyskakujących<br>dzi i rozszerzer<br>ate | Zaawansov<br>a żądanie<br>okienek<br>nia podczas u | wane                            | Domyślne<br>zyść witryny<br>Ustawienia<br>ania |
| Witryny<br>Lokalizacja<br>Nie zezwa<br>fizycznej k<br>Blokowanie w<br>Włącz bloł<br>InPrivate<br>Wyłącz pa<br>przeglądai                                                                                                    | aj witryno<br>okalizacji<br>yskakując<br>owanie w<br>oki narzę<br>nia InPrivo  | Importuj<br>om sieci Web n<br>cych okienek<br>wyskakujących<br>dzi i rozszerzer<br>ate | Zaawansov<br>a żądanie<br>okienek<br>nia podczas u | wane                            | Domyślne<br>zyść witryny<br>Ustawienia<br>ania |
| Witryny<br>Lokalizacja<br>Nie zezwa<br>fizycznej k<br>Blokowanie w<br>Włącz bloł<br>InPrivate<br>Wyłącz pa<br>przeglądał                                                                                                    | aj witryno<br>okalizacji<br>yskakując<br>owanie w<br>oki narzę<br>nia InPrivo  | Importuj<br>om sieci Web n<br>cych okienek<br>vyskakujących<br>dzi i rozszerzer<br>ate | Zaawansov<br>a żądanie<br>okienek<br>nia podczas u | wane                            | Domyślne<br>zyść witryny<br>Ustawienia<br>ania |
| Witryny<br>Lokalizacja<br>Nie zezwa<br>fizycznej k<br>Blokowanie w<br>Włącz bloł<br>InPrivate<br>Wyłącz pa<br>przeglądał                                                                                                    | aj witryn<br>okalizacji<br>yskakując<br>cowanie w<br>ski narzę<br>nia InPrivi  | Importuj<br>om sieci Web n<br>cych okienek<br>vyskakujących<br>dzi i rozszerzer<br>ate | Zaawansov<br>a żądanie<br>okienek<br>nia podczas u | wane                            | Domyślne<br>zyść witryny<br>Ustawienia<br>ania |
| Witryny<br>Lokalizacja<br>Nie zezwa<br>fizycznej k<br>Blokowanie w<br>Włącz bloł<br>InPrivate<br>Wyłącz pa<br>przeglądał                                                                                                    | aj witryno<br>okalizacji<br>yskakując<br>cowanie w<br>ski narzę<br>nia InPrivo | Importuj<br>om sieci Web n<br>cych okienek<br>vyskakujących<br>dzi i rozszerzer<br>ate | Zaawansov<br>a żądanie<br>okienek<br>nia podczas u | wane                            | Domyślne<br>zyść witryny<br>Ustawienia<br>ania |
| Witryny<br>Lokalizacja<br>Nie zezwa<br>fizycznej li<br>Blokowanie w<br>Włącz bloł<br>InPrivate<br>Wyłącz pa<br>przeglądai                                                                                                    | aj witryn<br>okalizacji<br>yskakując<br>cowanie w<br>ski narzę<br>nia InPriva  | Importuj<br>om sieci Web n<br>cych okienek<br>vyskakujących<br>dzi i rozszerzer<br>ate | Zaawansov<br>a żądanie<br>okienek<br>nia podczas u | wane (<br>Wyc<br>(<br>uruchamia | Domyślne<br>zyść witryny<br>Ustawienia<br>ania |

Z uwagi na fakt, że w Aplikacjach występują wyskakujące okienka istnieje konieczność zezwolenia na wyskakujące okienka dla Aplikacji.

W tym celu należy w zakładce Prywatność w części Blokowanie wyskakujących okienek w opcji

Ustawienia wpisać adres strony banku internetowego oraz nacisnąć przycisk [Dodaj].

| Wyskakujące okienka są obecnie zablol<br>wyskakujące okienka dla określonej witr<br>poniższej listy.                                               | cowane. Możesz zezwolić na<br>yny sieci Web, dodając ją do |
|----------------------------------------------------------------------------------------------------|------------------------------------------------------------|
| Adres witryny sieci Web, która ma być dozwolona                                                                                                    | a:                                                         |
| nttp://www.bank.pl                                                                                                    | Dodaj                                                      |
| Dozwolone witryny sieci Web:                                                                                                    |                                                            |
|                                                                                                    | Usuń                                                       |
|                                                                                                    | Usuń wszystkie                                             |
|                                                                                                    |                                                            |
| owiadomienia i poziom blokowania:<br>Odtwórz dźwięk po zablokowaniu wyskakując<br>Pokaż pasek informacji po zablokowaniu wysk<br>oziom blokowania: | ego okienka.<br>akującego okienka.                         |

W zakładce Zawartość:

zaleca się w sekcji Autouzupełnianie po wciśnięciu przycisku [Ustawienia] odznaczyć opcję
 Nazwy użytkowników i hasła w formularzach.

| utouzupełnianie w<br>podnych z wcześni<br>Używanie Autouzu | yświetla listę możliwych trafień<br>ej wpisanymi lub odwiedzonymi<br>ipełniania dla |
|------------------------------------------------------------|-------------------------------------------------------------------------------------|
| Pasek adresu                                               |                                                                                     |
| Historia prz                                               | eglądania                                                                           |
| <b>V</b> Ulubione                                          |                                                                                     |
| 📄 Źródła                                                   |                                                                                     |
| <b>IV</b> Użyj usługi<br>trafniejsze                       | Windows Search, aby u <mark>zys</mark> kać<br>wyniki                                |
| 🔽 Sugerowan                                                | ie adresów URL                                                                      |
| 🔲 Formularze                                               |                                                                                     |
| 📃 Nazwy użytkov                                            | vników i hasła w formularzach                                                       |
| 📝 Pytaj przed                                              | l zapisywaniem haseł                                                                |
|                                                            | Usuń historię Autouzupełniania                                                      |
|                                                            |                                                                                     |
|                                                            |                                                                                     |

W zakładce Zaawansowane:

- w części Multimedia dla poprawnego wyświetlania grafiki na stronach aplikacji powinna być zaznaczona opcja *Pokaż obrazy*,
- w części Przeglądanie powinna być zaznaczona opcja Pokaż przyjazne komunikaty o błędach HTTP
- w części Zabezpieczenia należy zaznaczyć: Nie zapisuj zaszyfrowanych stron na dysku, Ostrzegaj przed niezgodnością adresów certyfikatów, Ostrzegaj przed zmianą trybu zabezpieczonego na niebezpieczny, Sprawdzaj podpisy dla pobieranych programów, Sprawdź czy certyfikat serwera nie został cofnięty, Sprawdź czy certyfikat wydawcy nie został cofnięty, TLS 1.2, Włącz filtr SmartScreen, Włącz obsługę macierzystego protokołu XMLHTTP, Włącz przechowywanie DOM, Włącz zintegrowane uwierzytelnianie systemu Windows.

Zaleca się wyłączenie opcji użyj TLS 1.0, TLS 1.1, oraz użyj SSL 3.0.

Wprowadzone zmiany należy zaakceptować przyciskiem [OK].

**Uwaga**: Przeglądarka Internet Explorer nie obsługuje TLS 1.2 na systemie operacyjnym Windows XP oraz Windows Vista co oznacza brak możliwości korzystania z przeglądarki Internet Explorer do obsługi Bankowości Elektronicznej SGB.

## Konfiguracja przeglądarki Internet Explorer 11.0

Konfiguracja przedstawiona w niniejszym rozdziale odnosi się do konfiguracji domyślnej przeglądarki, w przypadku gdy konfiguracja jakiejś opcji nie jest tu opisana przyjmujemy, że nie została ona zmieniana.

Przeglądarka Internet Explorer w wersji 11.0 wspiera następujące systemy operacyjne: Windows Vista x32, Windows Vista x64, Windows 7 x32, Windows 7 x64, Windows 8 x32, Windows 8 x64.

Przeglądarka Internet Explorer 11.0 zawiera udogodnienia podnoszące bezpieczeństwo pracy ze stronami internetowymi zawierającymi dane wymagające szczególnej ochrony – takimi jak Serwis Bankowości Internetowej. Jeśli użytkownik musi skorzystać z komputera, który nie jest pod jego wyłączną kontrolą (na przykład współdzielony komputer w miejscu pracy lub publiczny komputer w kafejce internetowej itp.) zalecane jest użycie jednej z dwóch funkcjonalności dostępnych na pasku zakładek w menu *Bezpieczeństwo*:

- Przed rozpoczęciem pracy z Serwisem Bankowości Internetowej włączenie trybu Przeglądanie InPrivate, zaś po jej zakończeniu zamknięcie okna przeglądarki.
- Jeśli nie używano trybu Przeglądanie InPrivate, po zakończeniu pracy zalecamy użycie funkcji
   Usuń historię przeglądania (Ctrl+Shift+Del).

| Usuń    | historię przeglądania                   | Ctrl+Shift+Del |
|---------|-----------------------------------------|----------------|
| Przeg   | lądanie InPrivate                       | Ctrl+Shift+P   |
| Włącz   | z ochronę przed śledzeniem              |                |
| Filtro  | wanie ActiveX                           |                |
| Napra   | aw problemy z połączeniami              |                |
| Otwó    | rz ponownie ostatnią sesję przeglądania |                |
| Dodaj   | j witrynę do menu Start                 |                |
| Wyśw    | vietl pobrane pliki                     | Ctrl+J         |
| Bloko   | wanie wyskakujących okienek             |                |
| Filtr S | martScreen                              |                |
| Zarzą   | dzaj dodatkami                          |                |
| Ustaw   | vienia widoku zgodności                 |                |
| Subsk   | rybuj ten kanał informacyjny            |                |
| Odna    | jdowanie źródeł                         |                |
| Wind    | ows Update                              |                |
| Pulpit  | t nawigacyjny wydajności                | Ctrl+Shift+U   |
| Narzę   | dzia deweloperskie F12                  |                |
| Notat   | ki połączone programu OneNote           |                |
| Wyślij  | j do programu OneNote                   |                |
| o:.     | internetowe                             |                |

#### Funkcja InPrivate jest włączona

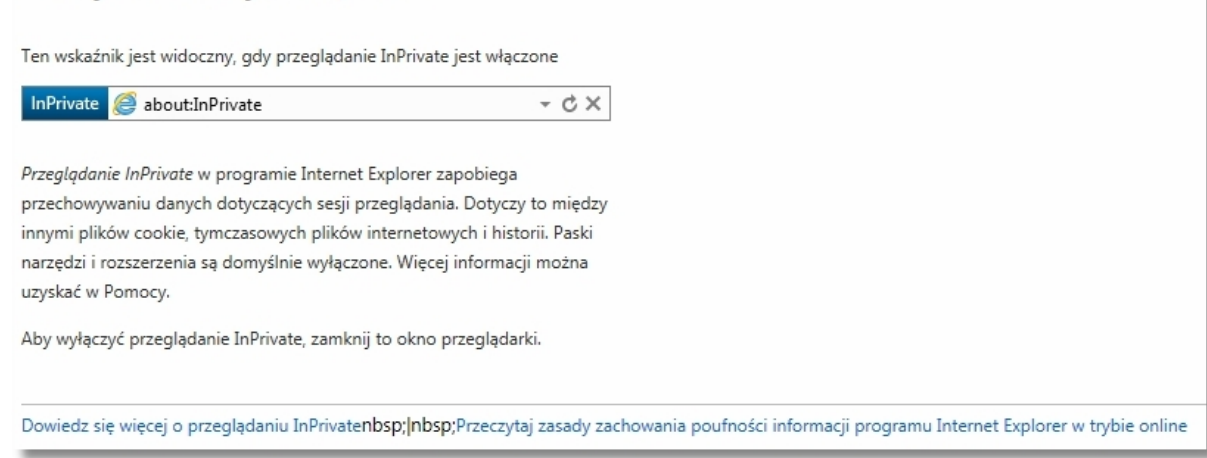

Funkcja **Przeglądanie InPrivate** umożliwia zachowanie poufności historii przeglądania na współużytkowanych komputerach. Dane historii zbierane w czasie przeglądania sieci Web przez okno programu Internet Explorer w trybie InPrivate, np. tymczasowe pliki internetowe, historia adresów internetowych lub pliki cookie, zostaną usunięte po zamknięciu okna. Nie ma to wpływu na historię w innych oknach programu Internet Explorer (w których nie jest używane przeglądanie InPrivate).

**Przeglądanie InPrivate** zapobiega lokalnemu przechowywaniu na komputerze następujących elementów:

- Nowe pliki cookie nie są przechowywane.
- Nowe wpisy historii nie są rejestrowane.
- Nowe tymczasowe pliki internetowe zostaną usunięte po zamknięciu okna Przeglądania InPrivate.
- Dane formularzy nie są przechowywane.
- Wprowadzone hasła nie są przechowywane.
- Adresy wpisane na pasku adresu nie są przechowywane.
- Zapytania wpisane w polu wyszukiwania nie są przechowywane.

Oprócz tego program Internet Explorer wysyła do witryn sieci Web żądanie *Nie śledź w czasie sesji Przeglądania InPrivate*. Przeglądanie **InPrivate** nie jest przeznaczone do ukrywania tożsamości przez użytkownika przed usługodawcą internetowym ani serwerami sieci Web w Internecie. Funkcja ta nie zapobiega wysyłaniu danych, takich jak adres IP użytkownika, do odwiedzanych witryn sieci Web.

Domyślnie przeglądarka Internet Explorer w wersji 11.0 nie pokazuje paska menu. W celu wyświetlenia paska menu należy nacisnąć lewy klawisz Alt na klawiaturze, następnie ustawić kursor myszy na pasku menu, kliknąć prawy przycisk myszy oraz zaznaczyć opcję *Pasek menu*. Od tego momentu pasek menu będzie prezentowany przy każdym uruchomieniu przeglądarki.

| Plik | Edycia | Widok | Ulubione | Narzedzia | Pomoc |   |                               |
|------|--------|-------|----------|-----------|-------|---|-------------------------------|
|      |        |       |          |           |       | 1 | Pasek menu                    |
|      |        |       |          |           |       | ~ | Pasek ulubionych              |
|      |        |       |          |           |       |   | Pasek poleceń                 |
|      |        |       |          |           |       | ✓ | Pasek stanu                   |
|      |        |       |          |           |       | 1 | Zablokuj paski narzędzi       |
|      |        |       |          |           |       |   | Pokaż karty w osobnym wierszu |

Aby poprawnie skonfigurować przeglądarkę, z menu *Narzędzia* należy wybrać *Opcje internetowe*.

| zędzia   | Pomoc                                   |                |
|----------|-----------------------------------------|----------------|
| Usuń     | historię przeglądania                   | Ctrl+Shift+Del |
| Przegl   | lądanie InPrivate                       | Ctrl+Shift+P   |
| Ochro    | ona przed śledzeniem                    |                |
| Filtrov  | vanie ActiveX                           |                |
| Napra    | w problemy z połączeniami               |                |
| Otwó     | rz ponownie ostatnią sesję przeglądania |                |
| Dodaj    | witrynę do menu Start                   |                |
| Wyśw     | ietl pobrane pliki                      | Ctrl+J         |
| Bloko    | wanie wyskakujących okienek             | ,              |
| Filtr Si | martScreen                              | 3              |
| Zarząc   | dzaj dodatkami                          |                |
| Widol    | c zgodności                             |                |
| Ustaw    | ienia widoku zgodności                  |                |
| Subsk    | rybuj ten kanał informacyjny            |                |
| Odnaj    | dowanie źródeł                          | 1              |
| Windo    | ows Update                              |                |
| F12 N    | arzędzia deweloperskie                  |                |
| Notat    | ki połączone programu OneNote           |                |
| Wyślij   | do programu OneNote                     |                |
| Opcie    | internetowe                             |                |

W zakładce *Ogólne*:

|                                 | rrogram                                                                                                    | IY             | Laaw    | ansowane    |
|---------------------------------|----------------------------------------------------------------------------------------------------|----------------|---------|-------------|
| Zabezpiecz                      | zenia                                                                                                    | Prywatno       | ść      | Zawartość   |
| a                               |                                                                                                    |                |         |             |
| y utworzyć kar<br>obnym wierszu | ty stron g                                                                                                    | łównych, wpis  | z każdy | adres w     |
| ttp://www.ba                    | nk.pl/                                                                                                    |                |         | *           |
|                                 |                                                                                                    |                |         | -           |
|                                 | -3760                                                                                                    |                | 9.40    | 1254        |
| Użyj bieżącej                   | Uży                                                                                                    | /j domyślnej   | Użyj    | nowej karty |
|                                 |                                                                                                    |                |         |             |
| o z kartami z oc                | tatoici co                                                                                                    | cii            |         |             |
| n z kartanii z Os               | itau ilej se                                                                                                    | SI             |         |             |
| n ze stroną gło                 | wną                                                                                                    |                |         |             |
|                                 |                                                                                                    |                | _       |             |
| ób wyświetlania                 | a stron sie                                                                                                    | ci Web na      |         | Karty       |
|                                 |                                                                                                    |                |         |             |
| glądania -                      |                                                                                                    |                |         |             |
| mczasowe, his                   | torię, pliki                                                                                                    | cookie, zapisa | ne hasł | ai          |
| formularzy siec                 | i Web.                                                                                                    |                |         |             |
| storię przegląda                | ania przy z                                                                                                    | zakończeniu    |         |             |
|                                 | (                                                                                                    |                |         |             |
|                                 | ļ                                                                                                    | Usun           |         | Jstawienia  |
| 8                               |                                                                                                    |                |         |             |
|                                 | ndri                                                                                                    | Czcionki       |         | )ostenność  |
|                                 | , YNJ                                                                                                    | CZCIOTIN       |         | Jostęphose  |
|                                 |                                                                                                    |                |         |             |
|                                 | -                                                                                                    |                |         |             |
|                                 |                                                                                                    |                |         |             |
|                                 | a opy utworzyć kar<br>obnym wierszu<br>http://www.ba<br>Użyj bieżącej<br>m z kartami z os<br>n ze stroną głó<br>ób wyświetlania<br>glądania<br>ymczasowe, his<br>formularzy siec<br>storię przegląda | a              | a       | a           |

- w sekcji Historia przeglądania zalecane jest usunięcie plików tymczasowych, plików cookie, historii, danych formularzy i haseł; w tym celu należy wybrać przycisk [Usuń], a następnie na formatce *Usuwanie historii przeglądania* nacisnąć przycisk [Usuń] (lub po kolei wstawić znaczniki przy pozycjach: Pliki cookie i dane witryn sieci WEB, Historia, Historia pobierania, Dane formularzy, Hasła) i zatwierdzić przyciskiem Usuń] a następnie [OK],
- w sekcji Historia przeglądania po naciśnięciu przycisku [Ustawienia] zalecane jest zaznaczenie
   w części Tymczasowe pliki internetowe opcji: Za każdym razem, gdy odwiedzam tę stronę,

| ymczasowe pliki internetowe                                      | Historia              | Pamięci podręczne i bazy danych                      |
|------------------------------------------------------------------|-----------------------|------------------------------------------------------|
| Program Internet Explorer prz<br>i multimediów w celu późniejsze | echowuje<br>ego szybs | kopie stron sieci Web, obrazów<br>zego wyświetlania. |
| Sprawdź, czy są nowsze wersj                                     | je przecho            | wywanych stron:                                      |
| Za każdym razem, gdy o                                           | odwiedzan             | n tę stronę                                          |
| 🔘 Za każdym razem, gdy u                                         | uruchamia             | m program Internet Explorer                          |
| Automatycznie                                                    |                       |                                                      |
| 🔘 Nigdy                                                          |                       |                                                      |
| Miejsce na dysku do użycia (8-<br>(zalecane: 50-250 MB)          | -1024 MB)             | : 250 🗼                                              |
| Bieżąca lokalizacja:                                             |                       |                                                      |
| C:\Users\marzena.biniecka\App<br>Temporary Internet Files\       | pData↓Loc             | al/Microsoft\Windows\                                |
| Przenieś folder Prze                                             | eglądaj obi           | iekty Wyświetl pliki                                 |

- w sekcji Historia przeglądania po naciśnięciu przycisku [Ustawienia] proponuje się ustawienie
   w części Historia liczby dni trzymania stron w historii na 0,
- w celu poprawnego wyglądu aplikacji po wciśnięciu w części Wygląd przycisku [Dostępność...] powinny być odznaczone opcje Ignoruj kolory określone na stronach sieci Web, Ignoruj style określone na stronach sieci Web, Ignoruj rozmiary czcionek określone na stronach sieci Web, Formatuj dokumenty, używając mojego arkusza stylów.

| ach sieci Web<br>h sieci Web |
|------------------------------|
| h sieci Web                  |
| 1 1 2 2001                   |
| ne na stronach sieci web     |
| ojego arkusza stylów         |
|                              |
| Przeglądaj                   |
|                              |
|                              |

W zakładce Zabezpieczenia:

dla Internetu zaleca się ustawienie poziomu zabezpieczeń na Średnio-wysoki.

| Połączeni                    | a                                                                                                    | Programy                                                                                                    |                                                                                                    |                                                                            | Zaawa                                                                  | Zaawansowane                                            |  |
|------------------------------|----------------------------------------------------------------------------------------------------|----------------------------------------------------------------------------------------------------|----------------------------------------------------------------------------------------------------|----------------------------------------------------------------------------|------------------------------------------------------------------------|---------------------------------------------------------|--|
| Ogólne                       | Zabezp                                                                                                    | ieczenia                                                                                                    | Prys                                                                                                    | vatnoś                                                                     | ć                                                                      | Zawartoś                                                |  |
| lybierz strefe               | ę do wyświe<br>et                                                                                                    | etlenia lub z                                                                                                    | mień ustav<br>J<br>tranet                                                                                      | vienia :<br>Zau                                                            | zabezpie                                                               | eczeń.<br>ryny                                          |  |
|                              | 998                                                                                                    | 10510508.30                                                                                                    | and some                                                                                                    | 19194                                                                      | 10.10.00                                                               | 0.52.052)                                               |  |
| €                            |                                                                                                    | ui.                                                                                                    |                                                                                                    |                                                                            | -                                                                      |                                                         |  |
| -                            | Contraction and a series                                                                                                    |                                                                                                    |                                                                                                    |                                                                            |                                                                        |                                                         |  |
|                              | zpieczeń dla<br>e poziomy d<br>Ś <b>rednio-w</b><br>- Odpowie<br>- Przed po<br>zawartośc<br>- Niepodp                                | a tej strefy<br>la tej strefy<br><b>ysoki</b><br>edni dla więl<br>obraniem po<br>ci wyświetla<br>isane kontro                                                              | v: od średr<br>kszości wit<br>otencjalnie<br>ny jest mo<br>olki Active:                                        | niego de<br>ryn sie<br>niebez<br>onit<br>X nie be                          | o wysok<br>ci Web<br>piecznej<br>ędą pob                               | iego<br>j<br>ierane                                     |  |
| Poziom zabe<br>Dozwolone<br> | zpieczeń dla<br>e poziomy d<br>5 <b>rednio-w</b><br>- Odpowie<br>- Przed po<br>zawartośc<br>- Niepodp<br>z tryb chron<br>amu Interne | a tej strefy<br>la tej strefy<br><b>ysoki</b><br>edni dla więl<br>obraniem po<br>ci wyświetla<br>isane kontra<br>isane kontra<br>isony (wyma<br>et Explorer)               | v: od średr<br>kszości wit<br>otencjalnie<br>ny jest mo<br>olki Active?<br>aga ponow                           | niego di<br>niebez<br>onit<br>X nie be<br>nego u                           | o wysok<br>ci Web<br>pieczne<br>ędą pob<br>ruchomi                     | iego<br>j<br>ierane<br>ienia                            |  |
| Poziom zabe<br>Dozwolone<br> | zpieczeń dła<br>e poziomy d<br><b>Średnio-w</b><br>- Odpowie<br>- Przed po<br>zawartośc<br>- Niepodp<br>z tryb chron<br>amu Interne  | a tej strefy<br>Ja tej strefy<br><b>ysoki</b><br>edni dla więl<br>obraniem po<br>ci wyświetla<br>isane kontra<br>isane kontra<br>iony (wyma<br>et Explorer)<br>oziom niest | r: od średr<br>kszości wit<br>otencjalnie<br>ny jest mo<br>olki Active<br>aga ponow<br>andardow                | niego d<br>ryn sie<br>niebez<br>onit<br>X nie be<br>nego u<br>y            | o wysok<br>ci Web<br>pieczne<br>ędą pob<br>ruchomi<br>Pozior           | iego<br>j<br>ierane<br>ienia<br>n domyślny              |  |
| Poziom zabe<br>Dozwolone<br> | ezpieczeń dla<br>e poziomy d<br>- Odpowie<br>- Przed po<br>zawartośc<br>- Niepodp<br>z tryb chron<br>amu Interne<br>P<br>R           | a tej strefy<br>la tej strefy<br><b>ysoki</b><br>edni dla więl<br>obraniem po<br>ci wyświetla<br>isane kontro<br>niony (wyma<br>et Explorer)<br>oziom niest<br>esetuj wszy | v: od średr<br>kszości wit<br>otencjalnie<br>ny jest mo<br>olki Active<br>aga ponow<br>andardow<br>ystkie stre | niego d<br>ryn sie<br>niebez<br>onit<br>X nie be<br>nego u<br>y<br>fy do p | o wysok<br>ci Web<br>pieczne<br>ędą pob<br>ruchomi<br>Poziom<br>oziomu | iego<br>j<br>ierane<br>enia<br>n domyślny<br>domyślnego |  |

Jeżeli użytkownik stosuje niestandardowy poziom zabezpieczeń, to dodatkowo po naciśnięciu przycisku [Poziom niestandardowy] powinny być wybrane następujące ustawienia:

- w części Kontrolki ActiveX i wtyczki powinny być wyłączone opcje Inicjowanie i wykonywanie skryptów kontrolek ActiveX niezaznaczonych jako bezpieczne do wykonania, Pobieranie niepodpisanych kontrolek ActiveX oraz Zezwalaj na uruchamianie poprzednio nie używanych kontrolek ActiveX bez monitorowania
- w części Obsługa skryptów powinny być włączone opcje Włącz filtr XSS, Wykonywanie skryptów apletów języka Java
- w części Różne powinna być wyłączona opcja Nawigowanie ramek podrzędnych w różnych domenach

#### W zakładce Prywatność:

w części Ustawienia zaleca się wybrać ustawienie prywatności dla strefy internetowej na Średni.

Jeżeli użytkownik stosuje niestandardowy poziom zabezpieczeń, to dodatkowo po naciśnięciu przycisku [Zaawansowane] powinny być wybrane następujące ustawienia:

| Zaawansowane ustawienia prywa                              | atności 📃 🔀                                                           |
|------------------------------------------------------------|-----------------------------------------------------------------------|
| Możesz wybrać sposół<br>internetowej. Zastępuju<br>cookie. | b obsługi plików cookie w strefie<br>e to automatyczną obsługę plików |
| Pliki cookie                                               |                                                                       |
| 👿 Zastąp automatyczną obsług                               | gę plików cookie                                                      |
|                                                            |                                                                       |
| Pliki cookie tej samej firmy                               | Pliki cookie innych firm                                              |
| Zaakceptuj                                                 | 🔘 Zaakceptuj                                                          |
| 🔘 Zablokuj                                                 | Zablokuj                                                              |
| 🔘 Monituj                                                  | 🗇 Monituj                                                             |
| 📝 Zawsze zezwalaj na pliki                                 | cookie dotycząc <mark>e</mark> sesji                                  |
|                                                            |                                                                       |
|                                                            |                                                                       |
|                                                            |                                                                       |

 w części Blokowanie wyskakujących okienek należy zaznaczyć opcję Włącz blokowanie wyskakujących okienek.

| Połączenia                                                            |                                                      | Programy                                                                           |                                                         | Zaawansowane                |                            |
|-----------------------------------------------------------------------|------------------------------------------------------|------------------------------------------------------------------------------------|---------------------------------------------------------|-----------------------------|----------------------------|
| Ogólne                                                                | Zabez                                                | zpieczenia                                                                         | Prywat                                                  | ność                        | Zawartość                  |
| Jstawienia<br>Aby ustawić s<br>ustawień nies<br><b>r</b><br>Witryny   | standardov<br>standardov<br>liestanda<br>- Ustawie   | vy poziom pryw<br>vych, kliknij przi<br>i <b>rdowy</b><br>nia zaawansow<br>mportuj | vatności zan<br>ycisk Domyś<br>ane lub imp<br>Zaawansov | niast<br>ślne,<br>oortowane | Domyślne                   |
| Nie zezwa<br>fizycznej l<br>Blokowanie w                              | laj witryno<br>okalizacji<br>yskakujący              | m sieci Web na<br><sub>/</sub> ch okienek                                          | żądanie                                                 | Wycz                        | zyść witryny               |
| Nie zezwa<br>fizycznej l<br>Blokowanie w<br>Włącz blo                 | laj witryno<br>okalizacji<br>yskakujący<br>kowanie w | m sieci Web na<br>ych okienek<br>yskakujących o                                    | żądanie<br>kienek                                       | Wyc                         | výšć witryny               |
| Nie zezwa<br>fizycznej l<br>Blokowanie w<br>Włącz blol<br>InPrivate — | laj witryno<br>okalizacji<br>yskakujący<br>kowanie w | m sieci Web na<br>ych okienek<br>yskakujących o                                    | żądanie<br>kienek                                       | Wyca                        | zyść witryny<br>Ustawienia |

Z uwagi na fakt, że w Aplikacjach występują wyskakujące okienka istnieje konieczność zezwolenia na wyskakujące okienka dla Aplikacji.

W tym celu należy w zakładce *Prywatność* w części **Blokowanie wyskakujących okienek** w opcji *Ustawienia* wpisać adres strony banku internetowego oraz nacisnąć przycisk [Dodaj].

| Połączenia                                                                                                    |                                                                                   | Programy                                                                             |                                                 | Zaawansowane                         |                                                            |
|----------------------------------------------------------------------------------------------------|-----------------------------------------------------------------------------------|--------------------------------------------------------------------------------------|-------------------------------------------------|--------------------------------------|------------------------------------------------------------|
| Ogólne                                                                                                    | Zabe                                                                              | zpieczenia                                                                           | Prywa                                           | atność                               | Zawartość                                                  |
| Istawienia                                                                                                    |                                                                                   |                                                                                      |                                                 |                                      |                                                            |
|                                                                                                    |                                                                                   |                                                                                      |                                                 |                                      |                                                            |
| ADY USTAWIC S<br>JSTAWIEŃ NIES                                                                                                    | tandardov                                                                         | wy poziom pry<br>wych, kliknii pr                                                    | watności za<br>zvcisk Dom                       | vślne.                               |                                                            |
|                                                                                                    | liestanda                                                                         | ardowo                                                                               | <u>.</u>                                        | č.                                   |                                                            |
|                                                                                                    | ncstanua                                                                          | ndowy                                                                                | To The second                                   |                                      |                                                            |
|                                                                                                    | - Ustawie                                                                         | nia zaawanso                                                                         | wane lub in                                     | nportowar                            | ne                                                         |
|                                                                                                    |                                                                                   |                                                                                      |                                                 |                                      |                                                            |
|                                                                                                    |                                                                                   |                                                                                      |                                                 |                                      |                                                            |
|                                                                                                    |                                                                                   |                                                                                      |                                                 |                                      |                                                            |
|                                                                                                    |                                                                                   |                                                                                      |                                                 |                                      |                                                            |
| IACL                                                                                                    |                                                                                   |                                                                                      |                                                 |                                      |                                                            |
| 100 ALT 10 ALT 1 |                                                                                   |                                                                                      | -                                               |                                      | Dentifier                                                  |
| with All                                                                                                    |                                                                                   | Importuj                                                                             | Zaawanso                                        | owane                                | Domyślne                                                   |
| okalizacia                                                                                                    |                                                                                   | Importuj                                                                             | Zaawanso                                        | owane                                | Domyślne                                                   |
| okalizacja                                                                                                    |                                                                                   | Importuj                                                                             | Zaawanso                                        | owane                                | Domyślne                                                   |
| okalizacja                                                                                                    | laj witryno                                                                       | Importuj<br>om sieci Web n                                                           | Zaawanso<br>a żądanie                           | owane (                              | Domyślne<br>czyść witryny                                  |
| okalizacja<br>Nie zezwa<br>fizycznej k                                                                                                    | laj witryno<br>okalizacji                                                         | Importuj<br>om sieci Web n                                                           | Zaawanso<br>a żądanie                           | owane (<br>Wy                        | Domyślne<br>czyść witryny                                  |
| okalizacja<br>Nie zezwa<br>fizycznej k<br>Blokowanie w                                                                                                    | laj witryno<br>okalizacji<br>yskakując                                            | Importuj<br>om sieci Web n<br>ych okienek                                            | Zaawanso<br>a żądanie                           | wane (                               | Domyślne<br>czyść witryny                                  |
| okalizacja<br>Nie zezwa<br>fizycznej k<br>Blokowanie w<br>Włącz bloł                                                                                                    | laj witryno<br>okalizacji<br>yskakując<br>kowanie w                               | Importuj<br>om sieci Web n<br>ych okienek<br>yskakujących                            | Zaawanso<br>a żądanie<br>okienek                | wane                                 | Domyślne<br>czyść witryny<br>Ustawienia                    |
| okalizacja<br>Nie zezwa<br>fizycznej k<br>Blokowanie w<br>Włącz blok                                                                                                    | laj witrync<br>okalizacji<br>yskakując<br>cowanie w                               | Importuj<br>om sieci Web n<br>ych okienek<br>yskakujących                            | Zaawanso<br>a żądanie<br>okienek                | wane (                               | Domyślne<br>czyść witryny<br>Ustawienia                    |
| okalizacja<br>Nie zezwa<br>fizycznej li<br>Blokowanie w<br>Włącz bloł<br>nPrivate                                                                                                    | laj witrync<br>okalizacji<br>yskakując<br>cowanie w                               | Importuj<br>om sieci Web n<br>ych okienek<br>yskakujących                            | Zaawanso<br>a żądanie<br>okienek                | wane (                               | Domyślne<br>czyść witryny<br>Ustawienia                    |
| <ul> <li>okalizacja</li> <li>Nie zezwa<br/>fizycznej li</li> <li>Blokowanie w</li> <li>Włącz bloł</li> <li>mPrivate</li> <li>Wyłącz padada</li> </ul>                                                                                                    | laj witrync<br>okalizacji<br>yskakując<br>cowanie w<br>uski narzęc                | Importuj<br>om sieci Web n<br>ych okienek<br>yskakujących<br>dzi i rozszerzer        | Zaawanso<br>a żądanie<br>okienek<br>iia podczas | wane (<br>Wy                         | Domyślne<br>czyść witryny<br>Ustawienia<br>ania            |
| okalizacja<br>Nie zezwa<br>fizycznej li<br>Blokowanie w<br>Włącz bloł<br>nPrivate<br>przeglądan                                                                                                    | laj witrync<br>okalizacji<br>yskakując<br>cowanie w<br>oski narzęc<br>nia InPriva | Importuj<br>om sieci Web n<br>ych okienek<br>yskakujących<br>dzi i rozszerzer<br>ate | Zaawanso<br>a żądanie<br>okienek<br>iia podczas | wane (<br>Wy                         | Domyślne<br>czyść witryny<br>Ustawienia<br>ania            |
| okalizacja<br>Nie zezwa<br>fizycznej li<br>Blokowanie w<br>Włącz bloł<br>inPrivate<br>przeglądan                                                                                                    | laj witrync<br>okalizacji<br>yskakując<br>cowanie w<br>oski narzęc<br>nia InPriva | Importuj<br>om sieci Web n<br>ych okienek<br>yskakujących<br>dzi i rozszerzer<br>ate | Zaawanso<br>a żądanie<br>okienek<br>nia podczas | wane (<br>Wy                         | Domyślne<br>czyść witryny<br>Ustawienia<br>ania            |
| okalizacja<br>Nie zezwa<br>fizycznej k<br>Blokowanie w<br>Włącz bloł<br>inPrivate<br>przeglądan                                                                                                    | laj witryno<br>okalizacji<br>yskakując<br>cowanie w<br>oski narzęc<br>nia InPriva | Importuj<br>om sieci Web n<br>ych okienek<br>yskakujących<br>dzi i rozszerzer<br>ate | Zaawanso<br>a żądanie<br>okienek<br>nia podczas | wane (<br>Wy                         | Domyślne<br>czyść witryny<br>Ustawienia<br>ania            |
| okalizacja<br>Nie zezwa<br>fizycznej lu<br>Blokowanie w<br>Włącz bloł<br>mPrivate<br>przeglądan                                                                                                    | laj witryno<br>okalizacji<br>yskakując<br>cowanie w<br>uski narzęc<br>nia InPriva | Importuj<br>om sieci Web n<br>ych okienek<br>yskakujących<br>dzi i rozszerzer<br>ate | Zaawanso<br>a żądanie<br>okienek<br>nia podczas | wane (<br>Wy                         | Domyślne<br>czyść witryny<br>Ustawienia<br>ania            |
| okalizacja<br>Nie zezwa<br>fizycznej lu<br>Blokowanie w<br>Włącz bloł<br>inPrivate<br>Wyłącz pa<br>przeglądar                                                                                                    | laj witrync<br>okalizacji<br>yskakując<br>xowanie w<br>oski narzęc<br>nia InPriva | Importuj<br>om sieci Web n<br>ych okienek<br>yskakujących<br>dzi i rozszerzer<br>ate | Zaawanso<br>a żądanie<br>okienek<br>iia podczas | wane (<br>Wy                         | Domyślne<br>czyść witryny<br>Ustawienia<br>ania            |
| okalizacja<br>Nie zezwa<br>fizycznej lu<br>Blokowanie w<br>♥ Włącz bloł<br>mPrivate<br>♥ Włącz pa<br>przeglądał                                                                                                    | laj witrync<br>okalizacji<br>yskakując<br>cowanie w<br>oski narzęc<br>nia InPriva | Importuj<br>om sieci Web n<br>ych okienek<br>yskakujących<br>dzi i rozszerzer<br>ste | Zaawanso<br>a żądanie<br>okienek<br>nia podczas | wwane (<br>Wyu<br>uruchami<br>Anului | Domyślne<br>czyść witryny<br>Ustawienia<br>ania<br>Zastosu |

W zakładce Zawartość:

zaleca się w sekcji Autouzupełnianie po wciśnięciu przycisku [Ustawienia] odznaczyć opcję
 Nazwy użytkowników i hasła w formularzach.

| <ul> <li>Pasek adresu</li> <li>Historia przeglądania</li> <li>Ulubione</li> <li>Źródła</li> <li>Użyj usługi Windows Search, aby uzyskać trafniejsze wyniki</li> <li>Sugerowanie adresów URL</li> <li>Formularze</li> </ul> | n z wczesniej wpisanymi lub odwiedzonymi<br>nie Autouzupełniania dla |   |
|----------------------------------------------------------------------------------------------------|----------------------------------------------------------------------|---|
| <ul> <li>Historia przeglądania</li> <li>Ulubione</li> <li>Źródła</li> <li>Użyj usługi Windows Search, aby uzyskać trafniejsze wyniki</li> <li>Sugerowanie adresów URL</li> <li>Formularze</li> </ul>                       | sek adresu                                                           |   |
| <ul> <li>Ulubione</li> <li>Źródła</li> <li>Użyj usługi Windows Search, aby uzyskać<br/>trafniejsze wyniki</li> <li>Sugerowanie adresów URL</li> <li>Formularze</li> </ul>                                                  | Historia przeglądania                                                |   |
| <ul> <li>Źródła</li> <li>Użyj usługi Windows Search, aby uzyskać<br/>trafniejsze wyniki</li> <li>Sugerowanie adresów URL</li> <li>Formularze</li> </ul>                                                                    | Ulubione                                                             |   |
| <ul> <li>Użyj usługi Windows Search, aby uzyskać<br/>trafniejsze wyniki</li> <li>Sugerowanie adresów URL</li> <li>Formularze</li> </ul>                                                                                    | Źródła                                                               |   |
| ☑ Sugerowanie adresów URL<br>■ Formularze                                                                                                    | Użyj usługi Windows Search, aby uzyskać<br>trafniejsze wyniki        |   |
| Formularze                                                                                                    | Sugerowanie adresów URL                                              |   |
|                                                                                                    | mularze                                                              |   |
| 🕅 Nazwy użytkowników i hasła w formularzach                                                                                                    | zwy użytkowników i hasła w formularzach                              |   |
| Pytaj przed zapisywaniem haseł                                                                                                    | Pytaj przed zapisywaniem haseł                                       |   |
| Usuń historię Autouzupełniania                                                                                                    | Usuń historię Autouzupełniani                                        | a |

W zakładce Zaawansowane:

- w części Multimedia dla poprawnego wyświetlania grafiki na stronach aplikacji powinna być zaznaczona opcja *Pokaż obrazy*,
- w części Przeglądanie powinna być zaznaczona opcja Pokaż przyjazne komunikaty o błędach HTTP
- w części Zabezpieczenia należy zaznaczyć: Nie zapisuj zaszyfrowanych stron na dysku, Ostrzegaj przed niezgodnością adresów certyfikatów, Ostrzegaj przed zmianą trybu zabezpieczonego na niebezpieczny, Sprawdzaj podpisy dla pobieranych programów, Sprawdź czy certyfikat serwera nie został cofnięty, Sprawdź czy certyfikat wydawcy nie został cofnięty, użyj szyfrowania, użyj szyfrowania TLS 1.2, Włącz filtr SmartScreen, Włącz obsługę macierzystego protokołu XMLHTTP, Włącz przechowywanie DOM, Włącz zintegrowane uwierzytelnianie systemu Windows.
   Zaleca się wyłączenie opcji użyj TLS 1.0, TLS 1.1 oraz użyj SSL 3.0.

Wprowadzone zmiany należy zaakceptować przyciskiem [OK].

**Uwaga**: Przeglądarka Internet Explorer nie obsługuje TLS 1.2 na systemie operacyjnym Windows XP oraz Windows Vista co oznacza brak możliwości korzystania z przeglądarki Internet Explorer do obsługi Bankowości Elektronicznej SGB.

## Dodatkowa konfiguracja Javy w wersji 1.7.0

Z menu podręcznego dostępnego pod przyciskiem [Start] należy wybrać opcję *Panel sterowania -> Java* (dla widoku ikon).

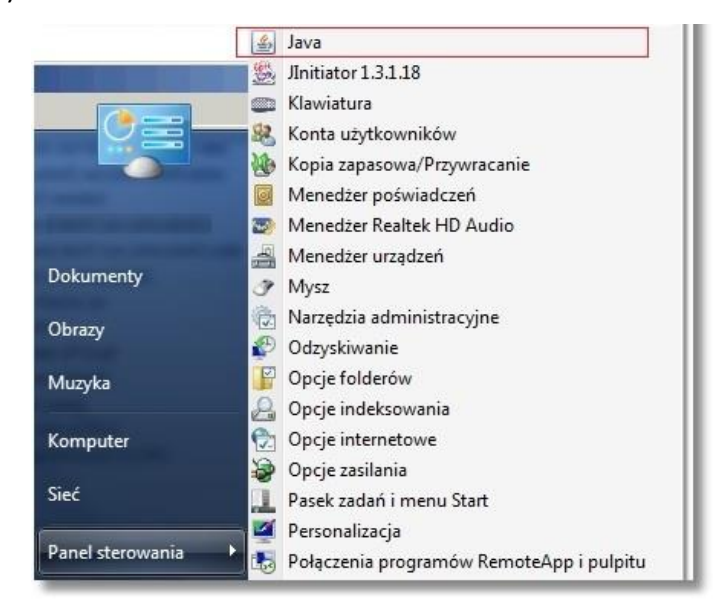

Na formatce Java Control Panel wybrać zakładkę Advanced a następnie w sekcji Advanced Security Settings należy zaznaczyć opcję Use TLS 1.2.

Zaleca się wyłączenie opcji Use TLS 1.0, Use TLS 1.1 oraz Use SSL 3.0. Zmiany na formatce należy zatwierdzić poprzez przycisk [Apply].

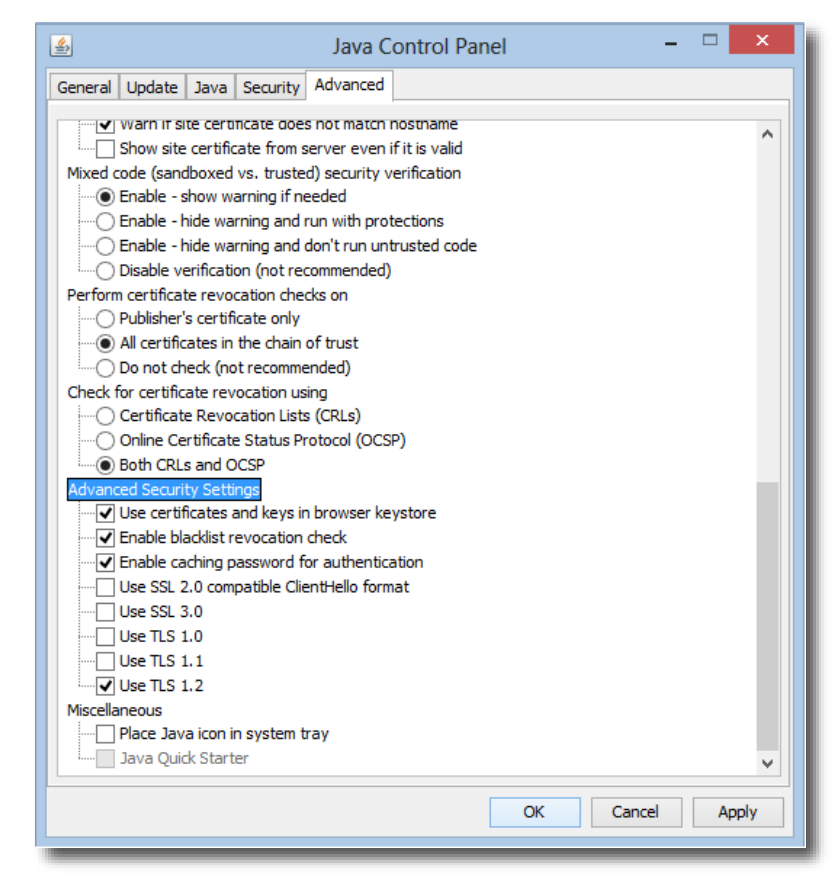